# クイック入金マニュアル (都銀・ゆうちょ・ネット銀行) べていたいののです。

## LION FX クイック入金の流れ

このマニュアルの手順でご利用いただける金融機関

| 楽天銀行       | 埼玉りそな銀行      |
|------------|--------------|
| PayPay銀行   | 近畿大阪銀行       |
| 三菱UFJ銀行    | じぶん銀行        |
| 三井住友銀行     | イオン銀行        |
| みずほ銀行      | ローソン銀行       |
| 住信SBIネット銀行 | ゆうちょ銀行       |
| セブン銀行      | GMOあおぞらネット銀行 |
| りそな銀行      |              |

## LION FX クイック入金の流れ

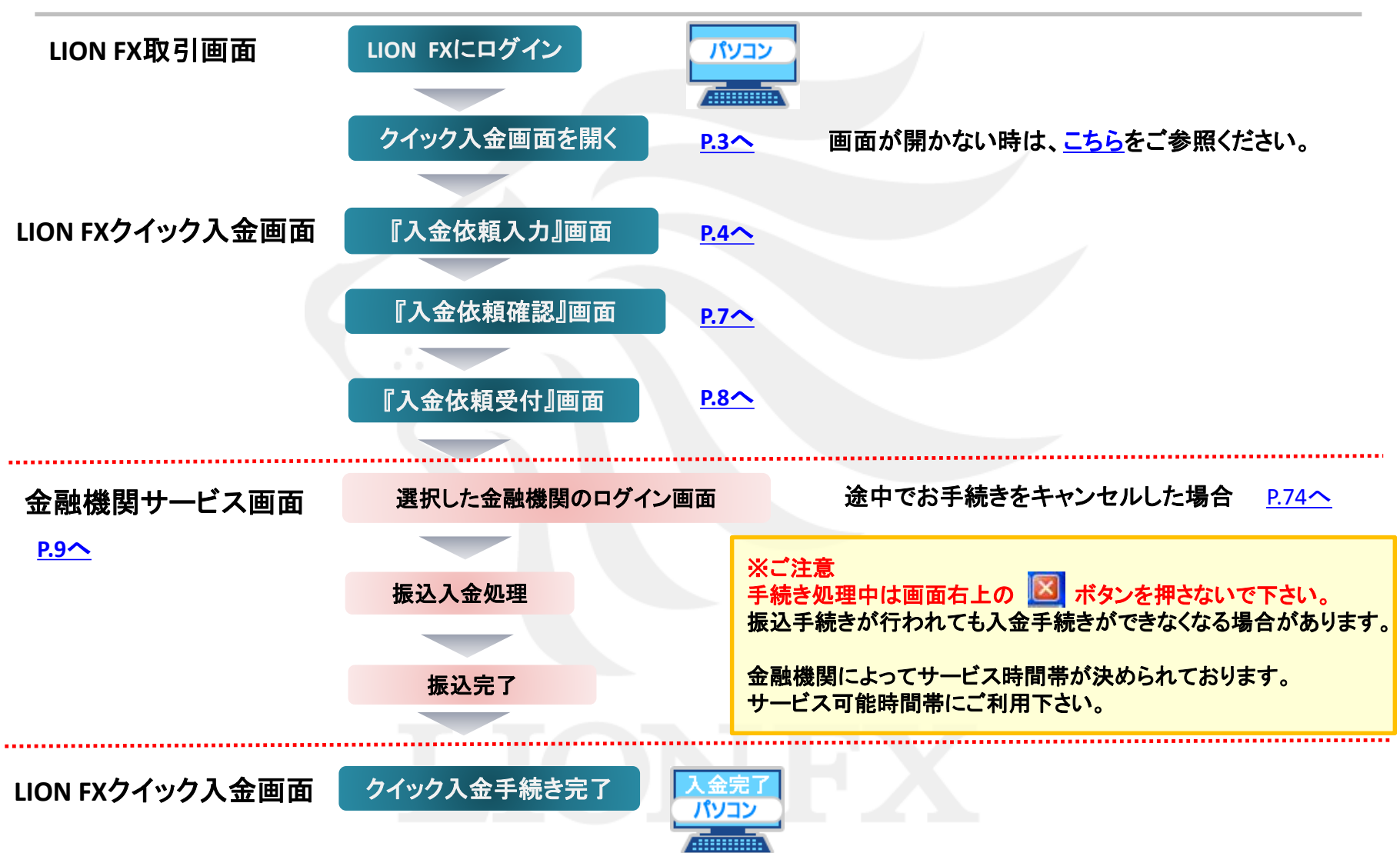

1. LION FXにログインし、取引画面上部【入出金】→【クイック入金】をクリックします。

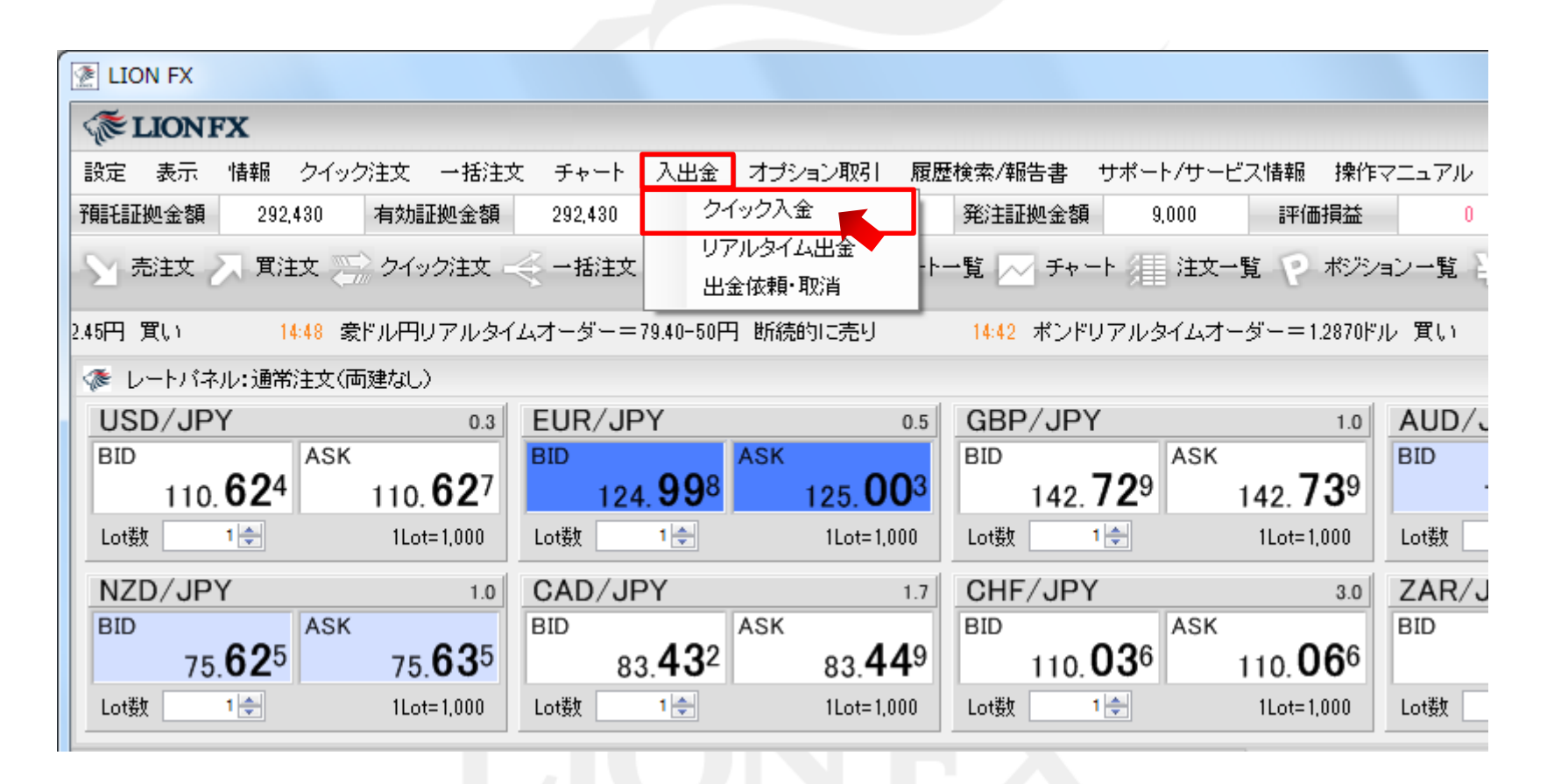

►

2. 入金依頼額を入力します。

※10,000円未満の場合、クイック入金をご利用いただけませんのでご注意ください。

|                                         | Tax Con                                         |          |
|-----------------------------------------|-------------------------------------------------|----------|
| (  )                                    | 오 두 🔒 Ċ 🏼 🥭 LION FX                             | ×        |
| 入金依頼入力                                  |                                                 |          |
|                                         |                                                 |          |
| 人金依頼額<br>                               |                                                 |          |
|                                         |                                                 |          |
| □ <u>□ 1480</u><br>※ご注意<br>お振込名義は、入金先のE | ──」<br>×取引口座の名義と同一でなければなりません。                   |          |
| お振込名義が入金先のFX取<br>取引を停止の上、金融庁へ履          | 月1日座の名義と異なる場合、マネーロンダリング<br>間ナ出ることとなる可能性があります。   | 等の疑いにより、 |
| なお、取引システム上では、・<br>後ほど、お振込いただいたロ         | →旦、入金先取引口座に振り込まれますが、<br> 座への組戻し等、返金の手続きを行っていただく | ことになります。 |
| (組戻し手数料等はお客様の<br>クイック入金の際には、名義          | ご負担になります。)<br>相違の無いよう、十分にご注意ください。               |          |
|                                         |                                                 |          |
|                                         |                                                 |          |
|                                         |                                                 |          |
|                                         |                                                 |          |
|                                         |                                                 |          |

►

3. 赤枠内の金融機関を選択します。

※事前に金融機関でオンラインロ座の契約が必要となります。

| A Later A Later A | hiro                                                                                         | - □ ×<br>× □ 命 ☆                                                                         |
|----------------------------------------------------------------------------------------------------|----------------------------------------------------------------------------------------------|------------------------------------------------------------------------------------------|
| 入金依頼額<br>金融機関名                                                                                                    |                                                                                              | 10000 円                                                                                  |
| 確認 クリア<br>※ご注意<br>お振込名義は、入金先のF<br>お振込名義が入金先のFX期<br>り、取引を停止の上、金融庁<br>なお、取引システム上では、<br>後日と、を振込しただいたこ                                                                                                    | × 期時日座の名義と同一でなければな 時日座の名義と異なる場合、マネーロ へ届け出ることとなる可能性があります 一旦、入金先取り日座に振り込まれま 1座への組配し業、返金の毛結まま行。 | **へ<br>PayPay銀行<br>三菱UFJ銀行<br>三井住友銀行<br>みずほ銀行<br>住信SBIネット銀行<br>セブン銀行<br>りそな銀行<br>はまいらたまに |
| (組戻し手数料等はお客様の<br>クイック入金の際には、名義                                                                                                    | に「自担になります。)<br>相違の無いよう、十分にご注意ください                                                            | 周当りでもい銀行<br>a u じぶん銀行<br>イオン銀行<br>ローソン銀行<br>ゆうちょ銀行<br>G M O あおぞらネット銀行<br>その他金融機関<br>ATM  |

『その他の金融機関』を選択する場合は、右記URLをご参照ください。 http://hirose-fx.co.jp/pdf/lfx\_quick\_other.pdf

『ATM』からのクイック入金を選択する場合は、右記URLをご参照ください。 <u>http://hirose-fx.co.jp/pdf/lfx\_quick\_atm.pdf</u>

4. 画面左下【確認】をクリックします。

| È)⊕ <b>@</b>                     |                                                           |
|----------------------------------|-----------------------------------------------------------|
| 入金依頼入力                           |                                                           |
|                                  |                                                           |
| 入金依頼額<br>                        | 10000円                                                    |
| 金融機関名                            | 楽天銀行                                                      |
| 確認 クリア                           |                                                           |
| ※ご注意<br>お振込名義は、入金先のF2            | ≪明日座の名義と同一でなければなりません。                                     |
| お振込名義が入金先のFX取<br>取引を停止の上、金融庁へ属   | 引口座の名義と異なる場合、マネーロンダリング等の疑いにより、     <br>創ナ出ることとなる可能性があります。 |
| なお、取引システム上では、・                   | →旦、入金先取引口座に撮り込まれますが、                                      |
| - 後まど、お振込いただいた□<br>(組戻し手数料等はお客様の | 座への組戻し等、返金の手続きを行っていただくことになります。<br>ご負担になります。)              |
| クイック入金の際には、名義                    | 相違の無いよう、十分にご注意ください。                                       |
|                                  |                                                           |
|                                  |                                                           |
|                                  |                                                           |
|                                  |                                                           |
|                                  |                                                           |
|                                  |                                                           |

5. 入金依頼額と金融機関を確認後、【入金依頼】をクリックします。

|                                                                                                    | _                                                                                                    |                                                                |                       |  |
|----------------------------------------------------------------------------------------------------|----------------------------------------------------------------------------------------------------|----------------------------------------------------------------|-----------------------|--|
| ←)⊕ @                                                                                                    | S- ₽-Q                                                                                                    | LION FX                                                        | ×                     |  |
| 入金依頼確認                                                                                                    |                                                                                                    |                                                                |                       |  |
|                                                                                                    |                                                                                                    |                                                                |                       |  |
| 入金依頼額<br>                                                                                                    |                                                                                                    |                                                                | 10,000 円              |  |
| 金融機関名                                                                                                    |                                                                                                    |                                                                | 楽天銀行                  |  |
| ※こ注意<br>お振込名義は、入金先の<br>お振込名義が入金先のFXU<br>取引を停止の上、金融庁へ<br>なお、取引システム上では、<br>後まど、お振込いただいた[<br>(組戻し手数料等 はお客様の<br>クイック入金の際には、名募 | ○<br>※ 取り回座の名義と周→でなけ<br>弱し回座の名義と異なる場合、<br>同す出ることとなる可能性があり<br>一旦、入金先取り回座に振り込<br>□座への組戻し等、返金の手続<br>のご負担になります。)<br>諸相違の無いよう、十分にご注意 | ればなりません。<br>マネーロンダリンク<br>ります。<br>くまれますが、<br>きを行っていただく<br>ください。 | 等の疑いにより、<br>くことになります。 |  |
|                                                                                                    |                                                                                                    |                                                                |                       |  |

Þ.

6. 【クイック入金】をクリックします。

| <ul> <li></li></ul>                                                                                                 |  |
|----------------------------------------------------------------------------------------------------|--|
| 入金依頼受付                                                                                                    |  |
|                                                                                                    |  |
| 【受付番号】190500006266421                                                                                               |  |
| 【金融機関】楽天銀行                                                                                                    |  |
| 入金依頼額: 10,000円                                                                                                    |  |
| 上記金額をクイック入金処理する場合は、クイック入金を押してください。                                                                                  |  |
| クイック入金 キャンセル ※ご注意                                                                                                   |  |
| お振送名義は、入金先のFX取引口座の名義と同一でなければなりません。<br>お振込名義が入金先のFX取引口座の名義と異なる場合、マネーロンダリング等の疑いにより、<br>取引を停止の上、金融庁へ届け出ることとなる可能性があります。 |  |
| なお、取引システム上では、一旦、入金先取引口座に振り込まれますが、<br>後まど、お振込いただいた口座への組戻し等、返金の手続きを行っていただくことになります。<br>(組戻し手数料等)はお客様のご負担になります。)        |  |
| クイック人金の際には、名義相違の無いよう、十分にご注意ください。<br>                                                                                |  |

►

#### 7. 選択した金融機関のログイン画面が表示されます。

これより先は、各銀行により操作手順が変わります。それぞれの手順に従って入金を完了させて下さい。

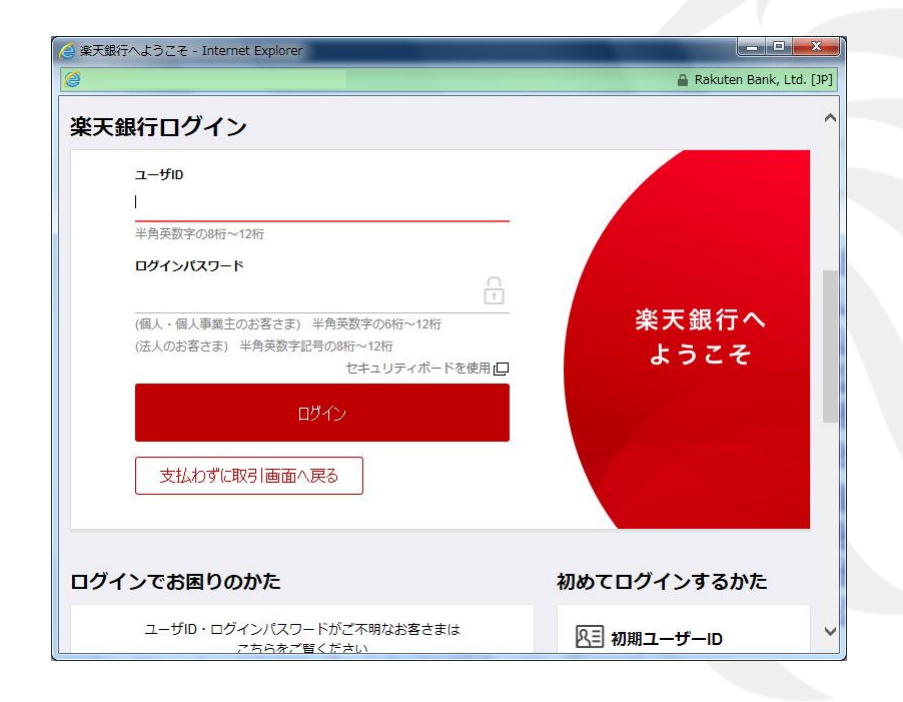

必ず事前に下記URLより『入出金に関する注意点』をご確認ください。 http://hirose-fx.co.jp/category/kouza\_kakunin/nyukin.html

| 楽天銀行         | <u>P.10</u>   |
|--------------|---------------|
| PayPay銀行     | <u>P.13</u>   |
| 三菱UFJ銀行      | <u>P.16</u>   |
| 三井住友銀行       | <u>P.23</u>   |
| みずほ銀行        | <u>P.30</u>   |
| 住信SBIネット銀行   | <u>P.36</u>   |
| セブン銀行        | <u>P.39</u>   |
| りそな銀行        | <u>P.44</u>   |
| じぶん銀行        | <u>P.50</u>   |
| イオン銀行        | <u>P.55</u>   |
| ローソン銀行       | <u>P.59</u> ~ |
| ゆうちょ銀行       | <u>P.64</u>   |
| GMOあおぞらネット銀行 | <u>P.74</u>   |
|              |               |

## 楽天銀行をご利用の場合1

1. 楽天銀行の【ユーザーID】と【ログインパスワード】を入力し、【ログイン】をクリックします。

| 楽天銀行ログイン                                                                                                    |               | ※重要・ご注意※                                                                                                    |
|----------------------------------------------------------------------------------------------------|---------------|----------------------------------------------------------------------------------------------------|
| ユーザID         ド         半角英数字の8桁~12桁         ログインパスワード         (個人 個人専業主のお客さま)、半角英数字の5桁 43桁         (法人のお客さま)、半角英数字記号の8桁~12桁         たキュリティボードを使用口         ログイン         タ払わずに取引画面へ戻る | 楽天銀行へ<br>ようこそ | <ul> <li>ご入金は、当社でご登録いただいている口座名義と同じでないと、お受けできません。</li> <li>取引システム上では、一旦、入金先取引口座に振り込まれますが、後ほど、お振込頂いた口座への組戻し等、返金の手続きを行っていただくことになります。</li> <li>(組戻し手数料はお客様のご負担になります。)<br/>クイック入金の際は、名義相違の無いよう、十分にご注意ください。</li> <li>金融機関を誤った場合や手続きを途中で中止したい場合は、必ず画面上の「手続き中止」等のボタンで中止して下さい。<br/>画面右上の×ボタンは絶対に使用しないで下さい。正しく処理できなくなります。</li> <li>操作途中に[×]でウインドウを閉じた場合、金融機関側での</li> </ul> |
| ログインでお困りのかた                                                                                                    | 初めてログインするかた   | 引き落としはされているにもかかわらず正常に入金が反映<br>されない場合がございます。                                                                                                    |
| ユーザID・ログインバスワードがご不明なお客さまは<br>マちらをご覧くだせい                                                                                                    | 凡三 初期ユーザーID   | ー定時間画面を放置すると、金融機関側でエラーにする場<br>合がありますので、ご注意ください。                                                                                                    |
|                                                                                                    |               | 金融機関によってサービス時間帯が決められております。<br>サービス可能時間帯にご利用下さい。<br>各金融機関へのログインは、当該金融機関より発行された<br>オンラインロ座のIDやパスワードが必要です。<br>事前にご用意ください。                                                                                                    |

## 楽天銀行をご利用の場合2

2. 【支払内容・確認】画面が表示されますので、内容を確認し、間違いなければ、楽天銀行の暗証番号を 入力し、【支払実行】をクリックします。

| <b>秋</b> 秋天 梁天銀行                                                            | 法天銀行個人 415 才べう支店 支店番号 205 口度番号 1002310 前回口グイン日時 2010/04/27<br>様 18:2214                                                                                                    |
|-----------------------------------------------------------------------------|----------------------------------------------------------------------------------------------------|
| 支払内容:確認                                                                     |                                                                                                    |
| 記の支払内容をご確認ください。<br>場合は、再ログインし「入出金照 !<br>息行」ボタンを押すと支払が実行さ<br>行せずに戻ります〉。画面が変わ | 「支払実行」ボタンを押すと下記内容で支払を実行し、完了画面が表示されますく万が一、表示されな<br>計画面にてお取引をご確認べださい)。<br>れ、PO版デビットテストの画面へ戻ります(「支払わず」こPO版デビットテストへ戻る」を押すと、支払を<br>るまで若干時間がかかる場合があります。                                                                                                    |
| お客さまの口座                                                                     |                                                                                                    |
| 口座名義人名                                                                      |                                                                                                    |
| 支払前後普通預金残高                                                                  | Hard State State |
|                                                                             | 预编高量26mg/Gmg2Gmg2Gmg2Gmg2Gmg2Gmg2Gmg2Gmg2Gmg2Gmg2                                                                                                    |
| 支払先の口座                                                                      |                                                                                                    |
| サ仆名                                                                         |                                                                                                    |
| 支払金額                                                                        |                                                                                                    |
| 支払日                                                                         |                                                                                                    |
| 音証番号を入力してください。                                                              |                                                                                                    |
| 暗証番号                                                                        | (4桁~12桁半角数字)                                                                                                    |
| セキュリティボード                                                                   | 0 1 2 3 4 5 6 7 8 9 ♥ <u>セキュリティボードの使い方</u><br>₩ 0 f q h e b s n i                                                                                                    |
| 支払わずにPC版デビット                                                                | 5人1人戻る 支払実行                                                                                                    |
|                                                                             | Convriet (c) 2001-2010 Reluten Bank, Ltd. All Rights Reserved                                                                                                    |

## 楽天銀行をご利用の場合3

| を https://www.lionfx.hirosefx.jp - LION FX - Microsoft Internet Explorer          入金依頼結果         クイック入金の処理を完了したしました。 | <ol> <li>金融機関の振込み処理が正常に完了すると、<br/>【入金依頼結果】画面が表示されます。<br/>この画面は右上の×印を押して閉じて下さい。</li> </ol>                                      |
|----------------------------------------------------------------------------------------------------|----------------------------------------------------------------------------------------------------|
| ご利用ありがとうございました。<br>お取引画面の入出金照会内容をご確認ください。                                                                            | ※画面の切り替わりに多少時間がかかる可能性があります。<br>またクイック入金後、預託証拠金に金額が反映されない場合、<br>金融機関からLION FXに入金データが正常に送信されていない<br>可能性がございます。<br>その場合は、ご連絡ください。 |
| ▶ LION FX                                                                                                    | 4. 上記画面を閉じた後、左記の画面が残っておりますので、こちらの画面は画面右上の×印を押して閉じて下さい。                                                                         |

# PayPay銀行をご利用の場合1

※PayPay銀行の場合、55円の手数料がかかります。

1. PayPay銀行の【店番号】・【口座番号】・【ログインパスワード】を入力し、【ログイン】をクリックします。

|                                                                                                    | ※重要・ご注意※                                                                                                    |
|----------------------------------------------------------------------------------------------------|----------------------------------------------------------------------------------------------------|
| PayPay 銀行                                                                                                    | ご入金は、当社でご登録いただいている口座名義と同じでない<br>と、お受けできません。<br>取引システム上では、一旦、入金先取引口座に振り込まれま<br>すが、後ほど、お振込頂いた口座への組戻し等、返金の手続き                                                                             |
| 振り込み<br>ログインページ (ログインIDあり) へ<br>ロ グ イ ン 確認 完 了                                                                       | を行っていただくことになります。<br>(組戻し手数料はお客様のご負担になります。)<br>クイック入金の際は、名義相違の無いよう、十分にご注意ください。                                                                                                    |
| ここから先はPayPay銀行のサイトです。         正常にお取引いただくために、以降の画面ではブラウザの[戻る] [更新] などをお使いにならないでください。         店番号(3桁)         口座番号(7桁) | 金融機関を誤った場合や手続きを途中で中止したい場合は、<br>必ず画面上の「手続き中止」等のボタンで中止して下さい。画<br>面右上の×ボタンは絶対に使用しないで下さい。正しく処理で<br>きなくなります。<br>操作途中に[×]でウインドウを閉じた場合、金融機関側での引<br>き落としはされているにもかかわらず正常に入金が反映されな<br>い場合がございます。 |
| ログインパスワード (半角英数記号32文字以内) ログインパスワード (半角英数記号32文字以内) ロー わからない場合                                                         | ー定時間画面を放置すると、金融機関側でエラーにする場合<br>がありますので、ご注意ください。                                                                                                    |
| ログイン キャンセル                                                                                                    | 金融機関によってサービス時間帯が決められております。サー<br>ビス可能時間帯にご利用下さい。<br>各金融機関へのログインは、当該金融機関より発行されたオン<br>ラインロ座のIDやパスワードが必要です。<br>事前にご用意ください。                                                                 |

# PayPay銀行をご利用の場合2

2. 【振込】画面が表示されますので、内容を確認し、間違いなければ、 PayPay銀行のワンタイムパスワードを入力し、【確認】をクリックします。

| 振込(1.ログイン >2.入力 >3.確認 >4.完了 ) |             |       |
|-------------------------------|-------------|-------|
| 001-                          | ŧ           | ¥     |
| 必要事項を入力し、[確認]ボタンを押してくださ       | さい。         |       |
| ▼ 振込金額                        |             |       |
| 普通預金残高                        | 円           |       |
| 據込金額                          | 円           |       |
| 上記内容に間違いがないかご確認ください。          |             |       |
| ▼トークンに表示されたワンタイムパスワードを入       | カレてください。    |       |
| ワンタイムバスワード入力後は、時間をあけずに「確認     | リボタンを押してくださ | ų 1,  |
| ワンタイムバスワード(6桁の                | )半角数字)      |       |
| 上記内容に間違いがないかご確認ださい。           |             |       |
| 入力内容をお確かめのうえ「確認               | 盟」ボタンを押してく  | ください。 |
| 確認 キャンセル                      | (DJTD)      | 00000 |
|                               |             |       |

# PayPay銀行をご利用の場合3

| 🔄 https://www.lionfx.hirosefx.jp - LION FX - Microsoft Internet Explorer                                                                                                    |                                                                                                    |
|----------------------------------------------------------------------------------------------------|----------------------------------------------------------------------------------------------------|
| 入金依頼結果 クイック入金の処理を完了いたしました。                                                                                                    | 3. 金融機関の振込み処理が正常に完了すると、<br>【入金依頼結果】画面が表示されます。<br>この画面は右上の×印を押して閉じて下さい。                                                         |
| ご利用ありがとうございました。<br>お取引画面の入出金照会内容をご確認ください。                                                                                                    | ※画面の切り替わりに多少時間がかかる可能性があります。<br>またクイック入金後、預託証拠金に金額が反映されない場合、<br>金融機関からLION FXに入金データが正常に送信されていない<br>可能性がございます。<br>その場合は、ご連絡ください。 |
| EION FX     【受付番号】2129300002976221     【金融機関】Pay Pay銀行     入金依頼範:10,000円     上記金額をクイック入金処理する場合は、クイック入金を押してくたさい。     」                                                                                                    | <ul> <li>4. 上記画面を閉じた後、左記の画面が残っておりまので、こちらの画面は画面右上の×印を押して閉じて下さい。</li> </ul>                                                      |
| アイック入金     キャンセル *<ご注意     ホ新込名義は、入金先のFX取引口座の名義と同一ではければなりません。     お新込名義が入金先のFX取引口座の名義と見なる場合、マネーロンダリング等の疑いにより、 取引を停止の上、金融庁へ届け出ることとなる可能性があります。 なお、取引システム上では、一旦、入金先取引口座は振り込まれますが、 後まど、お振込いただいた口座への加展し等、近金の手続きを行っていただくことになります。 (雑長しく長数料算はお客様のご負担ごなります。) クイック入金の際コは、名義相違の無いよう、十分にご注意ください。 |                                                                                                    |

#### 三菱UFJ銀行をご利用の場合1

#### 1. 【ネット振込EDI】画面が表示されますので、注意事項をご確認いただき【同意する】をクリックします。

| これ                    | より先は、三妻」に「銀行のサイトになります。                                                                                                    |
|-----------------------|----------------------------------------------------------------------------------------------------|
| 「ネ:                   | 木振込(EDI)」は二数JFJダイレクトのご認知者がご利用いただける代金決済専用のサービスです。                                                                                                    |
| 10 E                  | <b>三菱UFJダイレ가 のご契約のない方は</b><br>菱UFJダイレクト「ネット振込(ED)」は、安心・簡単・便利な代金決済サービスです。<br>利用にあたっては、三菱UFJダイレクトのお申し込みが必要です。<br>                                                                                                    |
|                       | は <u>二級はびメイレンドのお中し込み</u>                                                                                                    |
| 礻                     | ·大振込(ED)规定·注意率项础器                                                                                                    |
| サー                    | ー<br>ビスの詳細につきましては、画面右上の 🖴 ヘルブ をご参照ください。                                                                                                    |
| 「二                    | ネット振込(EDI)」は、「三菱UFJダイレクト利用規定」中の発項が適用されます。必ずご一読いただき、内容についてご理解いたたいたうえでご利<br>Kださい。                                                                                                    |
|                       | □ 三菱UFJダイレクト利用規定(ネット振込(EDI)関連条項)を読む                                                                                                    |
| ۰Fs                   | <b>શ行」ボタンを押した時点で代金決済を了承したことになり、訂正やお取り消しができなくなりますので、よくご確認ください。</b>                                                                                                    |
| . 2<br>U              | 利用の「ED/加盟店」によっては、当行に代金決済手数料をお支払いいただく場合があります。手数料の金額はJJ取引内容確認画面別に表示いた<br>ます。                                                                                                    |
| ・お                    | 歌引時間帯により「取引予定日」欄に翌営業日の日付が表示される場合がありますが、代金決済の受付は入金の日時にかかわらず正常に行わ<br>ます。                                                                                                    |
| · Æ                   | )要となるOS環境、ブラウザについては三菱UFUダイレクトのご利用環境と同一です。                                                                                                    |
| ・<br>当<br>わ<br>上<br>保 | 近のページから他社のページに画面が遷移する際、「保護されていない接続へ変更しようとしています。統行しますか?」とのメッセージが表示さ<br>、る場合がありますが、移動先のページで「セキュリティで保護された接続でページを表示しようとしています。このサイトと取り交わず情報は、Web<br>、のたれからも読み取られることはありません。」とのメッセージが表示される場合には、移動先ページは保護されておりお客さまの情報は安全に<br>たれております。 |
| ・お力ご                  | 別港口座にご指定いただいた普通預金口座に日UFUカードローン等の自動融資機能がセットされている場合、普通預金の残高が不足すると、<br>ードローンロ座より自動融資されます(ただし、マイカードは除きます)。<br>利用にあたっては、普通預金の残高をよくご確認ください。                                                                                         |
| · 扳                   | 込依頼人名が「EDI加盟店」の指定する名義と一致しない場合、「EDI加盟店」の意向により取引が受付けられない場合があります。当行はこれに                                                                                                    |

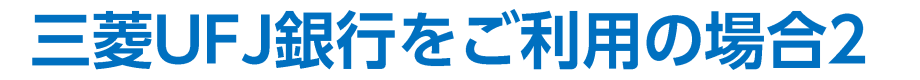

2. ネット振込EDIの【ご契約番号】または三菱UFJ銀行の【店番】・【口座番号】と、 【IBログインパスワード】を入力し、【ログイン】をクリックします。

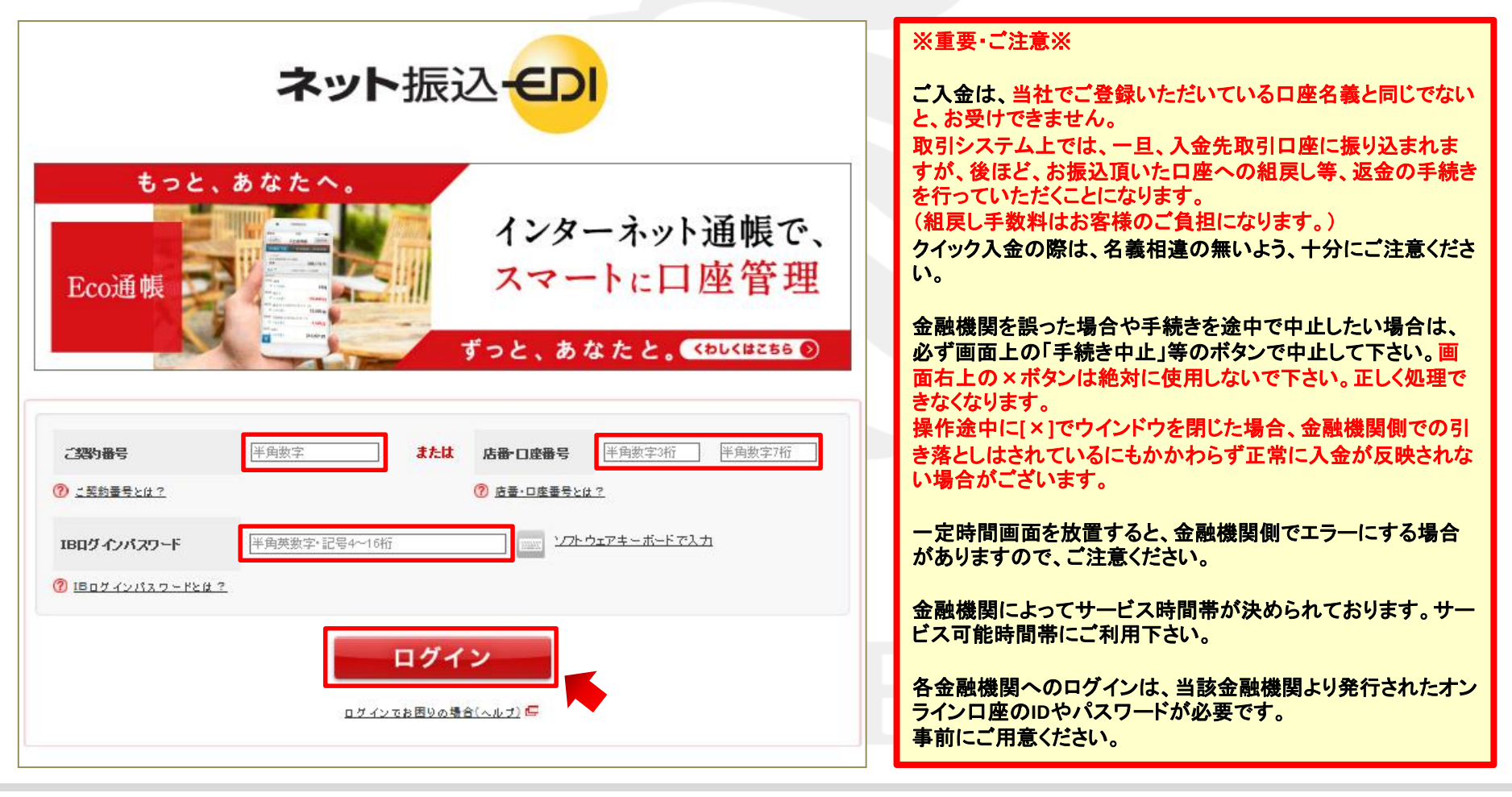

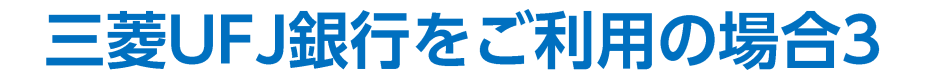

3. 【加盟店情報確認】と【振込内容確認】の内容を確認し、 間違いなければ【引落口座選択】に表示されている口座を確認して【選択】をクリックします。

| ネット振込(ED                                                                        | )))                                            |                                             |                            |                | 2 ヘルプ                                  |
|---------------------------------------------------------------------------------|------------------------------------------------|---------------------------------------------|----------------------------|----------------|----------------------------------------|
| 取引内容入力 🕨 取引内                                                                    | 容確認 🕨 取引完了                                     |                                             |                            |                |                                        |
| <ul> <li>(ご注意)</li> <li>・おけ落口座にご指述<br/>カードローンロ座より</li> <li>ご利用にあたっては</li> </ul> | ELいただいた普通預金口煙<br>J自動融資されます(たたL<br>、普通預金の残高をよくご | :(二日UFJカードローン等(<br>、マイカードは除きます).<br>確認ください。 | D自動融資機能がセットされ<br>。         | ている場合、普通預金の残高が | が不足すると、                                |
| 加盟店情報確認                                                                         |                                                |                                             |                            |                |                                        |
| 加盟店名                                                                            |                                                |                                             | ヒロゼ通商株式会社                  |                |                                        |
| 振込内容確認                                                                          |                                                |                                             |                            |                |                                        |
| 振込先口座                                                                           |                                                |                                             | 三菱UFJ銀行<br>●●●支店<br>普通 ●●● |                |                                        |
| 振込金額                                                                            |                                                | 10,000円                                     |                            |                |                                        |
|                                                                                 |                                                |                                             |                            | ?              | 限度額について                                |
| 1回あたりのご利用限度額 10,000円                                                            |                                                |                                             |                            |                |                                        |
| 1日あたりのご利用限度額                                                                    |                                                | 10,000円                                     |                            |                |                                        |
| 本日のお取引金額累計                                                                      |                                                | oe                                          |                            |                |                                        |
|                                                                                 |                                                | •••••                                       | •••••                      | •••••          |                                        |
| 5時名山座遠訳                                                                         |                                                |                                             |                            | <b>2</b> 214   |                                        |
| 11501                                                                           | 3百-会-3百浦百                                      | 口应要早                                        | 建立                         | 11日 🔤          | ) で <u>した ゴビを設けた ついって</u><br>19月1日2月1日 |
|                                                                                 | WARD TROOL                                     |                                             |                            | JITT-JURAN     | - Trace                                |
| ■                                                                               | С<br>С<br>И<br>И                               |                                             |                            | ••••           | 70961                                  |
|                                                                                 |                                                |                                             |                            | (2019年6月18日    | 16時44分現在                               |
|                                                                                 |                                                | 中1                                          | Lする                        |                |                                        |

#### 三菱UFJ銀行をご利用の場合4

4. 【振込依頼人名、依頼人電話番号確認】の内容を確認し、間違いなければ【次へ】をクリックします。

| ネット振込(EDI) III III III III III III III III III                                                    |                                                                               |        |      |       |                   |
|---------------------------------------------------------------------------------------------------|-------------------------------------------------------------------------------|--------|------|-------|-------------------|
| 取引内容入力 ▶ 取引内容確認 ▶ 取引完了                                                                            |                                                                               |        |      |       |                   |
|                                                                                                   |                                                                               |        |      |       |                   |
| 23 引出可能額について                                                                                      |                                                                               |        |      |       |                   |
|                                                                                                   | 取引店                                                                           | 預金種類   | 口座番号 | 残高    | 引出可能額             |
| 引落口座                                                                                              | ●●支店                                                                          | 普通     | •••• | ●●●●円 | ●●●●円             |
|                                                                                                   |                                                                               |        |      | (201  | 9年6月18日 16時44分現在) |
| 振込依頼人名、依頼                                                                                         | 人電話番号確認                                                                       |        |      |       |                   |
|                                                                                                   |                                                                               |        |      |       |                   |
| 依頼人名 ●●●●●                                                                                        |                                                                               |        |      |       |                   |
| 依頼人電話番号 ●●●●●● (半角数字)                                                                             |                                                                               |        |      |       |                   |
| □ 依頼人電話番号をご変更される場合は、ご直接入力ください。                                                                    |                                                                               |        |      |       |                   |
| <ul> <li>依頼人名は加盟店に</li> <li>セキュレティのため。</li> </ul>                                                 | ■ 依頼人名は加盟店によって変更できない場合があります。<br>■ セキューにマットや 再話発展の一部を * マークでまました。ます(次面した場合を除く) |        |      |       |                   |
| -                                                                                                 | ■ セキュリティのため、電話番号の一部を*マークで表示しています(変更した場合を除く)。                                  |        |      |       |                   |
| Eメールアドレス(湖                                                                                        | 9月 がエラーとなった場合                                                                 | 合の通絡先) |      |       |                   |
| 1:0000000                                                                                         | 1:0 0 0 0 0 0 0 0                                                             |        |      |       |                   |
| ■<br>■ Eメールアドレスを変更する場合は、インターネットバンキングにログイン後、【すべてのメニュー一覧】の【Eメールアドレス変更】よりお手続きのうえ、<br>改めてお取引を行ってくたさい。 |                                                                               |        |      |       |                   |
| 展る 中止する 次へ                                                                                        |                                                                               |        |      |       |                   |

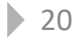

| 三菱UFJ銀行をご | 、利用の場合5 |
|-----------|---------|
|-----------|---------|

5. 【取引内容確認】の内容を再度確認し、間違いなければ【ワンタイムパスワード入力】に 『ワンタイムパスワード』を入力し、【実行】をクリックします。

| #C1PHS968                                                                                                    |                                                                                                    |
|----------------------------------------------------------------------------------------------------|----------------------------------------------------------------------------------------------------|
| 7月子定日                                                                                                    | 2019年6月18日                                                                                                    |
| 予定日の表示となりますので、お取引の時間によ<br>ユーにてご確認ください。                                                                                                    | とっては実際の取引日と異なる場合がございます。 お取引が成立した日付は入出金明細照会メ                                                                                                    |
| 加盟店名                                                                                                    | ヒロゼ通商株式会社                                                                                                    |
| 振込先口座                                                                                                    | 三葵 UFJ銀行<br>● ● ● 支店<br>普通 ● ● ● ヒロセツウシヨウ(カ                                                                                                    |
| 引落口座                                                                                                    | ●●支店 普通 ●●●●                                                                                                    |
| 振込依頼人名                                                                                                    | ••••                                                                                                    |
| 振込依頼人電話番号                                                                                                    | •••••                                                                                                    |
| 振込金額                                                                                                    | 10,000円                                                                                                    |
| 振込手数料                                                                                                    | 0円                                                                                                    |
| 引荡金婿会計                                                                                                    | The second second second second second second second second second second second second second second second se                                                 |
| Eメールアドレス(お取引がエラーとなった場合の                                                                                                    | (10004)                                                                                                    |
| Exールアドレス(お取引がエラーとなった場合の       1:000000000000000000000000000000000000                                                                                                    | 1000円<br>(ださい。<br>アンタイムバスワード<br>123456<br>123456<br>127-ドの残り東京時間<br>レてしまっている場合は、画度、アプリをダウンロードのうえ、ワンダイムバスワードの利用を経想                                               |
| Exールアドレス(お取引)がエラーとなった場合の 1:000000000000000000000000000000000000                                                                                                    | 1000円<br>(ださい。<br>「ジタイムパスワード<br>123456<br>「スワードの残り表示時間<br>してしまっている場合は、再度、アプリをダウンロードのうえ、ワンタイムパスワードの利用登録を<br>(なたねい。                                               |
| Exールアドレス(お取引)がエラーとなった場合の         1:000000000000000000000000000000000000                                                                                                    | (Kた為い。<br>(Kた為い。<br>(Kた為い。<br>(Kた為い)<br>(Kた為い)<br>(Kた為い)<br>(Kた為い)<br>(Kた為い)<br>(Kた為い)                                                                          |
| Eメールアドレス(お取引)がエラーとなった場合の         1:         ワンタイムパスワード入力         アブリで表示したワンタイムパスワードを入力して         (半角数字6桁)         FFFI シントウェアキーボードで入力         「スマートフォンから「三葵UFJ銀行」アプリを削除し<br>行ってくたさい。         といか容でよろしければ、「実行」ボタンを押して<br>8]を中止する場合は、「中止する」ボタンを押して | 1000円<br>(大志い。<br>アンタイムパスワード<br>123456<br>123456<br>123456<br>123456<br>123456<br>123-F0預り展示時間<br>してしまっている場合は、再度、アプリをダウンロードのうえ、ワンタイムパスワードの利用登録社<br>(大たえい。<br>天行 |

※『ワンタイムパスワード』は、 三菱UFJ銀行のスマートフォンアプリ または三菱UFJ銀行から送付された ワンタイムパスワードカードに 表示される数字です。

#### 三菱UFJ銀行をご利用の場合6

#### 6. 【取引完了】画面が表示されますので、【加盟店画面に戻る】をクリックします。

| スット振込(EDI)       □         (SI内容Aカ → 取引内容確認 → 取引完了       1         S取引を正常に受け付けました。<br>大下の取引内容をご確認のうえ、「加盟店画面に戻る」ボタンを押してください。       □         ②付番号       20190618-001 |
|----------------------------------------------------------------------------------------------------|
| ③ 内容 入力 → 取引内容確認 → 取引完了 ⑤ 取引た正常に受け付けました。<br>以下の取引内容をご確認のうえ、「加盟店画面に戻る」ボタンを押してください。 ○ ① ① ○ ○ ○ ○ ○ ○ ○ ○ ○ ○ ○ ○ ○ ○ ○ ○ ○                                           |
| 取引を正常に受け付けました。<br>下の取引内容をご確認のうえ、「加盟店画面に戻る」ボタンを押してください。<br>自このページを印刷付<br>受付番号 20190618-001                                                                           |
| 合このページを印刷       受付番号     20190618-001                                                                                                    |
| 受付番号 20190618-001                                                                                                    |
|                                                                                                    |
| 受付日時(JST) 2019年6月18日 18時05分                                                                                                    |
|                                                                                                    |
| 取引予定日 2019年6月18日                                                                                                    |
|                                                                                                    |
|                                                                                                    |
|                                                                                                    |
|                                                                                                    |
| 普通 ●●●● としセックションパ                                                                                                    |
|                                                                                                    |
| 辰込依頼人名 ●●● ●●                                                                                                    |
| 辰込依頼人電話番号                           ●●●●●●●                                                                                                    |
| 振込金額 10,000円                                                                                                    |
| 振込手数料 0円                                                                                                    |
|                                                                                                    |

21

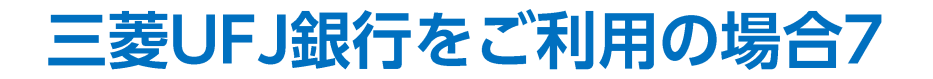

| 衛 https://www.lionfx.hirosefx.jp - LION FX - Microsoft Internet Explorer                                        |                                              |
|----------------------------------------------------------------------------------------------------|----------------------------------------------|
| 人金依賴結果                                                                                                    | /. 電磁機関の振込み処理の止席に元「すると、                      |
|                                                                                                    | 【人金依頼結果】画面か表示されます。                           |
| クイック入金の処理を完了いたしました。                                                                                             | この画面は右上の×印を押して閉じて下さい。                        |
|                                                                                                    |                                              |
| ご利用ありがとうございました。                                                                                                 | ※画面の切り替わりに多少時間がかかる可能性があります。                  |
| お取り画面の入出金照会内容をご確認ください。                                                                                          | またクイック入金後、預託証拠金に金額が反映されない場合、                 |
|                                                                                                    | 金融機関からLION FXに人金ナーダか止常に达信されていない<br>可能性がデギルます |
|                                                                                                    | うれていていていてい。                                  |
|                                                                                                    |                                              |
|                                                                                                    |                                              |
|                                                                                                    |                                              |
| C LION FX                                                                                                    | 8. 上記画面を閉じた後、左記の画面が残っております                   |
| 入金依賴受付                                                                                                    | ので、こちらの画面は画面右上の×印を押して閉                       |
|                                                                                                    | じて下さい。                                       |
| 【受付番号】20121000002453                                                                                            |                                              |
|                                                                                                    |                                              |
| 人金夜頼録: 10,000 円                                                                                                 |                                              |
| 上記金額をクイック人金処理する場合は、クイック人金を押してくたさい。                                                                              |                                              |
| <u>クイック入金</u><br><u>キャンセル</u><br>※ご注意                                                                           |                                              |
| お描述名義は、入金先のFX取引口座の名義と同一ではければなりません。<br>お振込名義が入金先のFX取引口座の名義と異なる場合、マネーロンダリング等の疑いにより、                               |                                              |
| 取引を停止の上、金融庁へ届け出ることとなる可能性があります。                                                                                  |                                              |
| なる、4枚5レステム上では、一旦、人営先4枚5回2回に撮り込まれますが、<br>後まど、お振込いただいたロ座への組戻し等、返金の手続きを行っていただくことになります。<br>(細菌) 手載料準にお客様のご負担になります。) |                                              |
| クイック入金の際には、名義相違の無いよう、十分にご注意ください。                                                                                |                                              |
|                                                                                                    |                                              |
|                                                                                                    |                                              |

※三井住友銀行の場合は、お客様と三井住友銀行の契約内容によって手数料が異なります。 詳細は右記URLをご参照ください。 <u>https://www.smbc.co.jp/kojin/fee/index.html</u>

1. 三井住友銀行のオンラインロ座の【店番号・ロ座番号】または【契約者番号】と 【第一暗証】を入力し、【ログイン】をクリックします。

| ✓ SMBC                                                               | ※重要・ご注意※                                                                                                    |
|----------------------------------------------------------------------|----------------------------------------------------------------------------------------------------|
| 三并住友銀行                                                               | ご入金は、当社でご登録いただいている口座名義と同じでないと、お受けできません。                                                                                                  |
| クイック入金サービス                                                           | 取引システム上では、一旦、入金先取引口座に振り込まれますが、<br>後ほど、お振込頂いた口座への組戻し等、返金の手続きを行っていた<br>だくことになります。                                                          |
| 店番号・口座番号<br>(普通預金)<br>契約者番号                                          | (組戻し手数料はお客様のご負担になります。)<br>クイック入金の際は、名義相違の無いよう、十分にご注意ください。                                                                                |
| 店番号 (3桁) ・ 口座番号 (7桁)<br>ログイン暗証 ・ ・ ・ ・ ・ ・ ・ ・ ・ ・ ・ ・ ・ ・ ・ ・ ・ ・ ・ | 金融機関を誤った場合や手続きを途中で中止したい場合は、必ず画面<br>上の「手続き中止」等のボタンで中止して下さい。画面右上の×ボタン<br>は絶対に使用しないで下さい。正しく処理できなくなります。<br>操作途中に[×]でウインドウを閉じた場合、金融機関側での引き落とし |
| ロダイン                                                                 | はされているにもかかわらず正常に入金が反映されない場合がござい<br>ます。                                                                                                   |
| 利用開始登録がお済みでない方へのご案内                                                  | 一定時間画面を放置すると、金融機関側でエラーにする場合がありますので、ご注意ください。                                                                                              |
| 本リービスのこ利用には、SMDCダイレクトの利用開始登録が必要です。<br>SMBCダイレクトの利用開始登録はこちら           | 金融機関によってサービス時間帯が決められております。サービス可<br>能時間帯にご利用下さい。                                                                                          |
| 暗証番号の管理について                                                          | 各金融機関へのログインは、当該金融機関より発行されたオンラインロ                                                                                                    |
| 中止して振込先のページに戻る<br>※ 処理が中止された情報を振込先へ送信し、振込先のページに戻ります。                 | 座のIDやバスワードが必要です。<br>事前にご用意ください。                                                                                                    |

2. 【受付結果通知の確認】画面が表示されますので、内容を確認し、問題なければ、 【上記内容に同意の上、振込内容を設定】をクリックします。

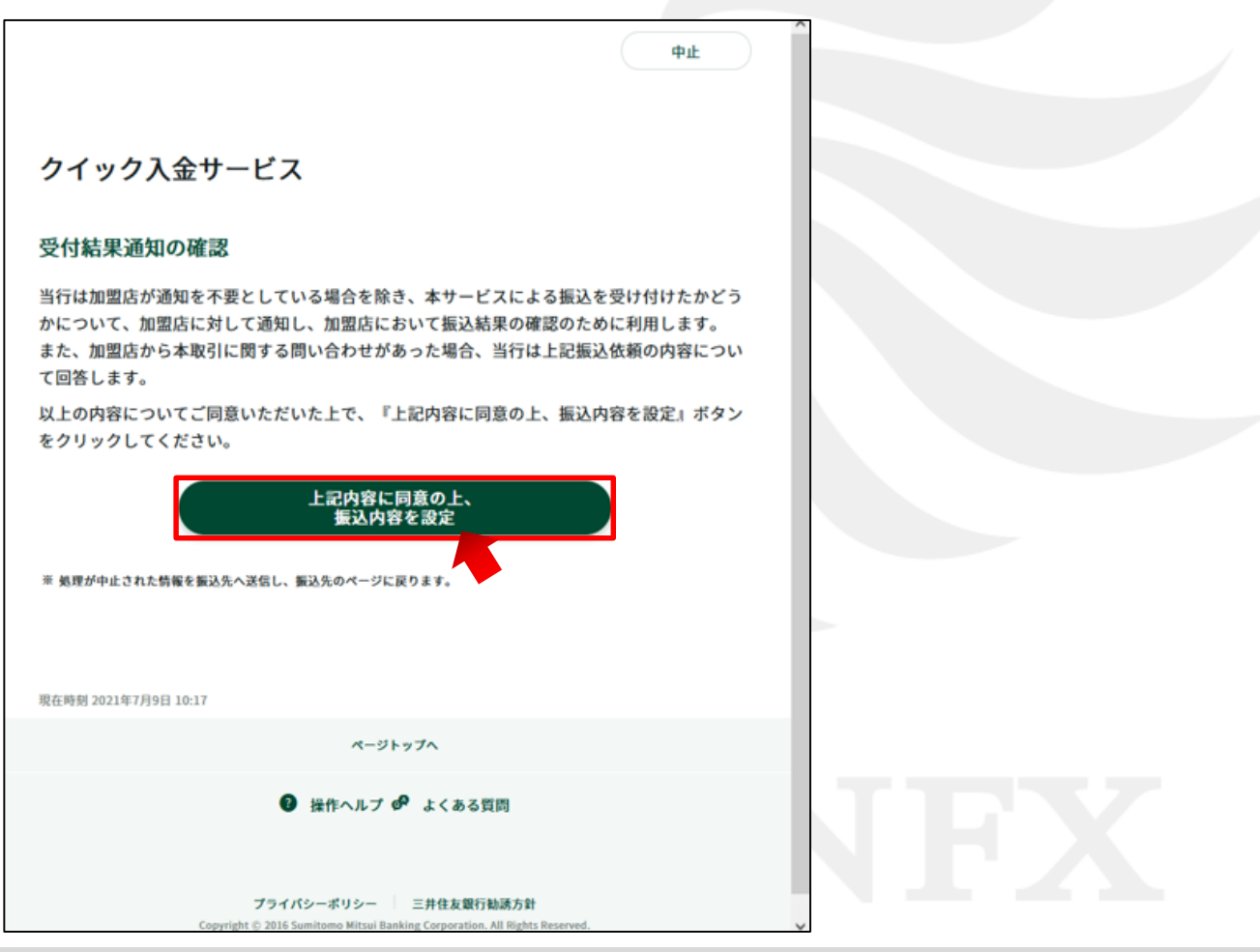

3. 【出金口座の設定】画面が表示されますので、内容を確認し、問題なければ、 【次へ】をクリックします。

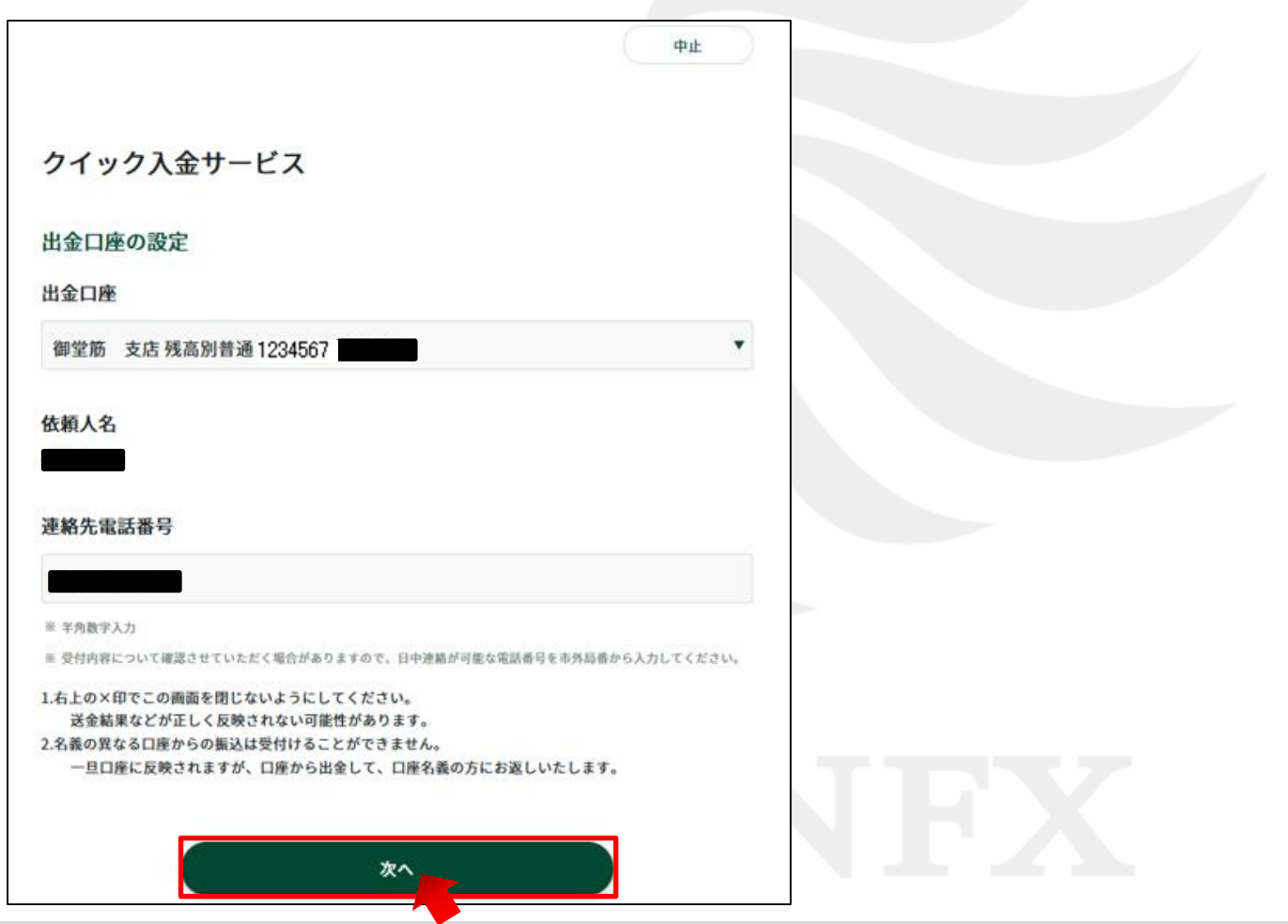

4. 【振込内容の設定】画面が表示されますので、内容を確認し、間違いなければ、 【次へ】をクリックします。

| 戻る      |                        | <b>ф</b> ш |  |
|---------|------------------------|------------|--|
| /イック入金サ | ービス                    |            |  |
| 込内容の設定  |                        |            |  |
| 出金口座    |                        |            |  |
| 出金口座    | 御堂筋 支店 残高別普通1234567    |            |  |
| 現在口座残高  | 79,427円                |            |  |
| 支払可能残高  | 79,427円                |            |  |
| 振込上限金額  | 1,000,000円             |            |  |
| 当日振込合計  | 0円                     |            |  |
| 振込可能金額  | 1,000,000円             |            |  |
| 振込内容    |                        |            |  |
| 振込先口座   | 三井住友銀行 大阪西支店 普通1234567 |            |  |

5. 【ワンタイムパスワードの入力】画面が表示されますので、確認のうえ入力し、 【振込実行】をクリックします。

| ワンタイムパスワードの入力<br>ワンタイムパスワードの入力                                                                                       |                                        |
|----------------------------------------------------------------------------------------------------|----------------------------------------|
| ▲●●●●●●● 入力方法 ワンタイムパスワードがわからない場合                                                                                     |                                        |
| マンタイムパスワード<br>表示された6桁の数字                                                                                             | ※ワンタイムパスワードは、<br>三井住友銀行より発行されたものとなります。 |
| ※本サービスの原因となる法律行為(商品・サービスの売買など)の成立・不成立に関しては、当行では一切責任を負いません。                                                           |                                        |
| ※本サービスによる振込は、「取消」をすることができません。<br>振込み手続き終了後に、振込資金の返還を受けたい場合は、組戻し手続き(資金の返金手続き)が必要になります。<br>なお、この場合、組戻し手数料(660円)がかかります。 |                                        |
| ※ インターネットで行った振込については、入出金明細の「お取り扱い内容」編及び通帳の換要欄に受取人名が表示されます。                                                           |                                        |
| 以上をご承諾のうえ『振込実行』ボタンをクリックしてください。振込を実行します。<br>振込実行                                                                      | JFX                                    |

6. 【振込受付完了】画面が表示されますので、【加盟店に通知】をクリックします。

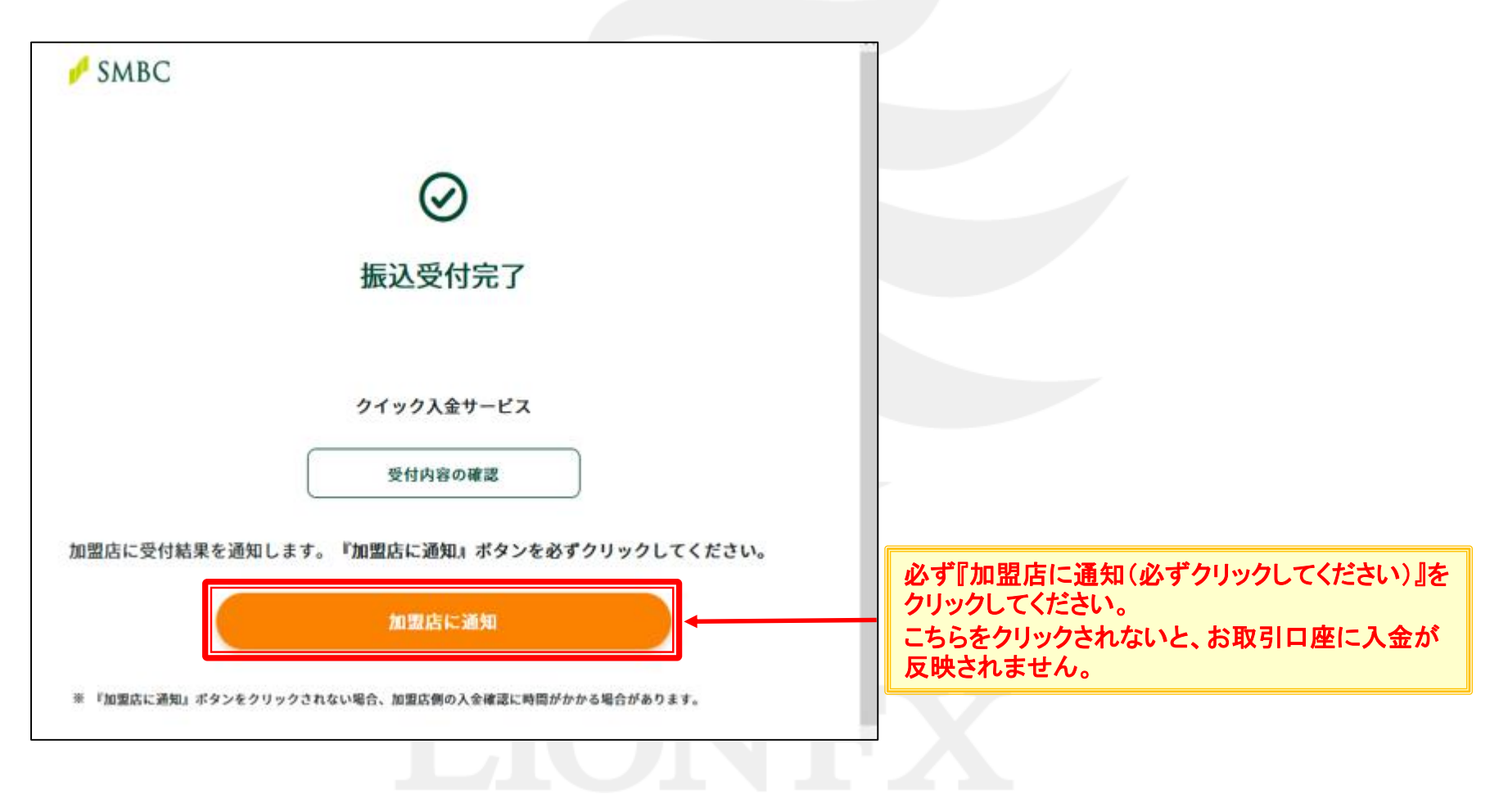

| 街 https://www.lionfx.hirosefx.jp - LION FX - Microsoft Internet Explorer                                                                         |                                                                                                 |
|----------------------------------------------------------------------------------------------------|-------------------------------------------------------------------------------------------------|
| 入金依賴結果                                                                                                    | 7. 金融機関の振込み処理が正常に完了すると、<br>【入金依頼結果】画面が表示されます。<br>この画面は右上の×印を押して閉じて下さい。                          |
| クイック人並の処理を定ていてしました。                                                                                                    |                                                                                                 |
| ご利用ありがとうございました。                                                                                                    | ※画面の切り替わりに多少時間がかかる可能性があります。                                                                     |
| お取引画面の入出金照会内容をご確認ください。                                                                                                    | またクイック人金後、預託証拠金に金額が反映されない場合、<br>金融機関からLION FXに入金データが正常に送信されていない<br>可能性がございます。<br>その場合は、ご連絡ください。 |
| ↓ LION FX                                                                                                    |                                                                                                 |
| 入金依頼受付                                                                                                    |                                                                                                 |
|                                                                                                    | ので、こちらの画面は画面右上の×印を押して閉                                                                          |
| 【受付番号】20121000002457<br>【全融編明】三共住方銀行                                                                                                    | じて下さい。                                                                                          |
| 入金依賴額: 10,000 円                                                                                                    |                                                                                                 |
| 上記金額をクイック入金処理する場合は、クイック入金を押してください。                                                                                                    |                                                                                                 |
| クイックス・金<br>************************************                                                                                                  |                                                                                                 |
| ○たしたので、<br>お描述名類は、入金先のFX取引口座の名義と同一でなければなりません。<br>お振込名義が入金先のFX取引口座の名義と異なる場合、マネーロングリング等の疑いにより、<br>取引を停止の上、金融庁へ届け出ることとなる可能性があります。                   |                                                                                                 |
| なお、取引システム上では、一旦、入金先取引口座に振り込まれますが、<br>後日ど、お振込いただいた口座への組戻し等、返金の手続きを行っていただくことになります。<br>、組戻し手数料等 はお客様のご負担になります。)<br>クイック入金の際には、名葉相違の無いよう、十分にご注意ください。 | NIEX                                                                                            |
|                                                                                                    |                                                                                                 |

※みずほ銀行の場合は、お客様とみずほ銀行の契約内容によって手数料が異なります。 詳細は右記URLをご参照ください。 <u>https://www.mizuhobank.co.jp/rate\_fee/fee\_furikomi.html</u>

1. みずほ銀行のオンラインロ座の【お客さま番号】を入力し、【次へ】をクリックします。

| MIZUHO                                                                                                    | みずほ銀行 | ※重要・ご注意※                                                                                                    |
|----------------------------------------------------------------------------------------------------|-------|----------------------------------------------------------------------------------------------------|
| MIZHO<br>みずほダイレクト ネット振込決済サービス<br>ここから、みずほダイレクトインターネットバンキングヘログインします。<br>お客さま番号を入力し、「次へ」ボタンをクリックしてください。<br>※ご利用にあたっては、事前にみずほダイレクトのご契約ならびにログインパスワード等の設定が必要<br>です。                                                                                                    | みずは銀行 | ※重要・ご注意※<br>ご入金は、当社でご登録いただいている口座名義と同じでないと、<br>お受けできません。<br>取引システム上では、一旦、入金先取引口座に振り込まれますが、<br>後ほど、お振込頂いた口座への組戻し等、返金の手続きを行っていた<br>だくことになります。<br>(組戻し手数料はお客様のご負担になります。)                                                                                                    |
| お客さま番号 次へ<br>お客さま番号 次へ<br>お客さま番号はご利用カード」でご確認ください。<br>●個人情報の利用目的に関する事項(日)感をする場合はこちらから)<br>当行は、お客さまの個人情報について、下記(1)の業務内容に関し、下記(2)の<br>利用目的の連成に必要な範囲内で取扱うこととし、その範囲を超えては取扱いは<br>いたしません。<br>(1)業務内容<br>●預金業務、商替業務、両替業務、融資業務、外国為替業務およびこれら<br>に付随する業務<br>●投信販売業務、保険販売業務、金融商品仲介業務、信託業務、社債業務等、<br>法律により銀行が営むことができる業務およびこれらに付随する業務<br>(今後取扱いが認められる業務を含む) |       | <ul> <li>クイック入金の際は、名義相違の無いよう、十分にご注意ください。</li> <li>金融機関を誤った場合や手続きを途中で中止したい場合は、必ず画面上の「手続き中止」等のボタンで中止して下さい。画面右上の×ボタンは絶対に使用しないで下さい。正しく処理できなくなります。</li> <li>操作途中に[×]でウインドウを閉じた場合、金融機関側での引き落としはされているにもかかわらず正常に入金が反映されない場合がございます。</li> <li>一定時間画面を放置すると、金融機関側でエラーにする場合がありますので、ご注意ください。</li> </ul> |
| 中止<br>< 注意事項 ><br>※ <u>ブラウザの設定についてはこちら</u> をご覧ください。<br>※ <u>みず且ダイレクト規定はこちら</u> をご覧ください。<br>※システム調整のため一部ご利用できない時間があります。<br><u>みず且ダイレクトのご利用時間はこちら</u><br>Copyright (a) 2010 Mizuho Bark, Ltd.                                                                                                    |       | 金融機関によってサービス時間帯が決められております。サービス可<br>能時間帯にご利用下さい。<br>各金融機関へのログインは、当該金融機関より発行されたオンラインロ<br>座のIDやパスワードが必要です。<br>事前にご用意ください。                                                                                                    |

2. 【お客さまの画像】・【お客さま番号】をご確認の上、みずほ銀行より発行された【ログインパスワード】を入力し、【ログイン】をクリックします。

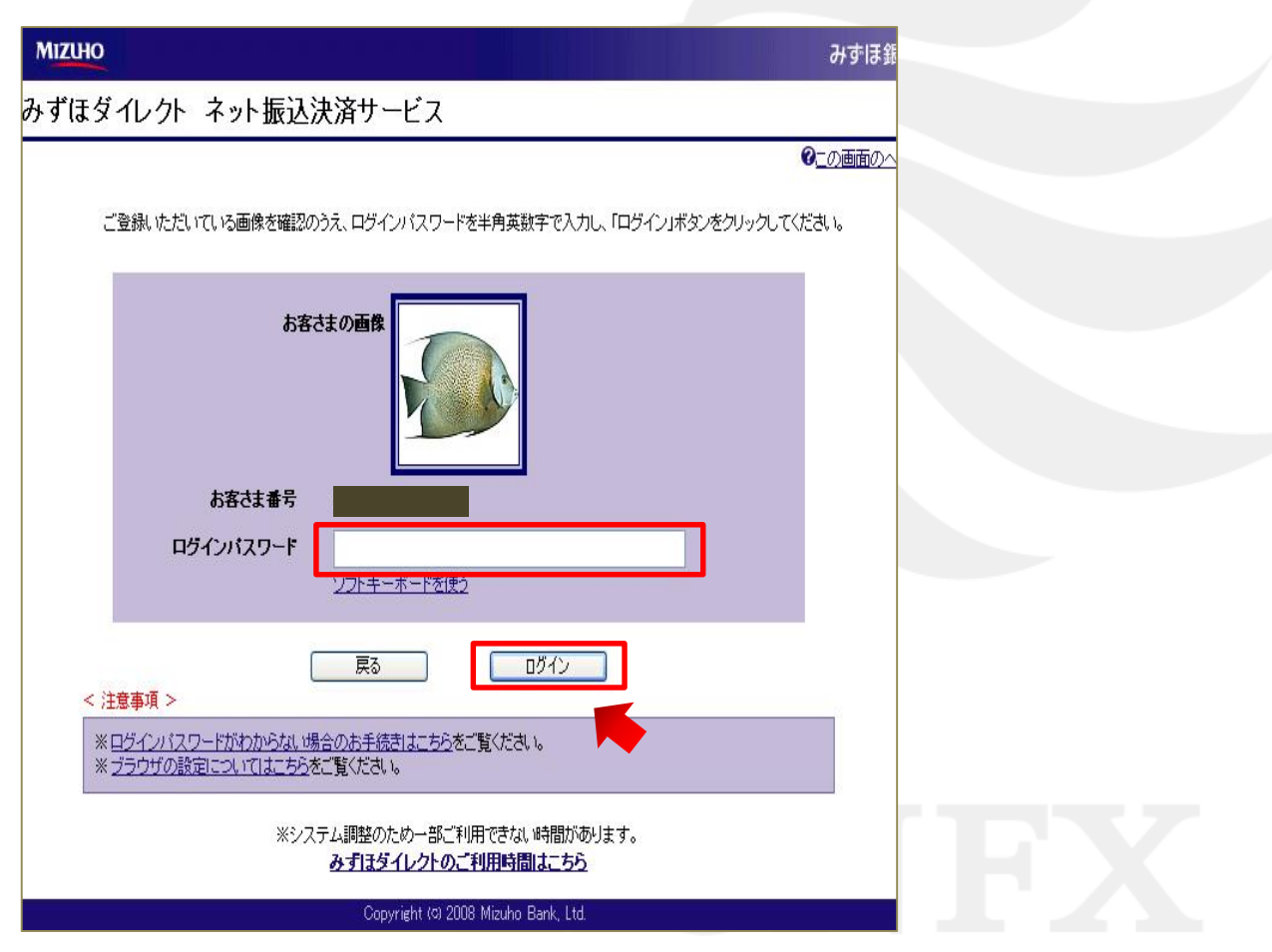

3. 【お支払情報】画面が表示されますので、内容を確認し、間違いなければ、【次へ】をクリックします。

| MIZUHO                                 |                                            |                     | みずほ銀行                    |
|----------------------------------------|--------------------------------------------|---------------------|--------------------------|
| みずほダイ                                  | ックト ネット振込決済サービス                            |                     |                          |
| さまの<br>前回ログイン日<br>登録メールアド<br>以下のお支払情報税 | 時:<br> レス:<br> をご確認のうえ、お引出口座を選択して、「次へ」ボタンを | クリックしてください。         | <b>②</b> <u>二の画面のヘルプ</u> |
|                                        | 日本語時株式会社                                   | お出口座                | ¥                        |
|                                        | □ <del>□</del> ₽Ŀ                          | <u>**</u>           |                          |
|                                        | Copyright (¢) 200                          | 3 Mizuho Bank, Ltd. |                          |
|                                        |                                            |                     |                          |

4. 【お引出し口座・お支払情報】画面が表示されますので、内容を確認し、間違いなければ、 みずほ銀行の『ご利用カード』を参照のうえ、第2暗証番号を入力して、【振込実行】をクリックします。

| MIZUHO                | a a a a a a a <mark>a a a</mark>      |                                                     | みずほ銀行                         |
|-----------------------|---------------------------------------|-----------------------------------------------------|-------------------------------|
| みずほダイレ                | クト ネット振込決済サービス                        |                                                     |                               |
| 누건 내 다 ㅎ. ㅎ. ㅎ. ㅎ. ㅎ. |                                       | (また) ぜか おんし カレマノゼキロ                                 | ◎ _ の画面のヘルブ                   |
| のか正山座、の文仏館<br>■お引出口座  | ##NYとこ WEEGGVプリム、「弟と『目記』世 方」でハノリし、「旅》 | S表11143ンでソリッソししくにさい。<br>■第2暗証番号の左から6番目、5番<br>でんださい。 | <mark>目、3番目、1番目の順</mark> に入力し |
| 店名                    | 四ツ橋支店                                 |                                                     |                               |
| - AX51/理照<br>□座番号     |                                       |                                                     | → →                           |
| 現在残高                  | P                                     | 第2暗証番号は「ご利用力ード」をご覧く;<br>                            | ださい。                          |
| 引出可能残高                | P                                     | ■あ支払情報                                              |                               |
| ■お振込先口座               |                                       | お支払先 ヒロセ通                                           | 商株式会社                         |
| 金融機関名                 | みずほ銀行                                 |                                                     |                               |
| 店名<br>取引種類            | 四ツ橋支店<br>普通                           | 合計引落金額                                              | <del>ا</del>                  |
| 口座番号                  |                                       | 振込指定日                                               |                               |
| 受取人名                  | ヒロセツウショウ(力)オキヤクサマアズカ<br>キンノサン         | 기                                                   |                               |
|                       |                                       |                                                     |                               |
|                       | 中止                                    | 振込実行                                                |                               |
|                       | A                                     |                                                     |                               |
|                       | Copyright (C) 2                       | UU9 Mizuho Bank, Ltd.                               |                               |

#### 5. 【お振込を受け付けました】と表示されますので、【ログアウト(加盟店のサイトへ戻る)】をクリックします。

| MIZUHO       |                                                                      |                                                                |                                        | みずほ銀行   |                                                                              |
|--------------|----------------------------------------------------------------------|----------------------------------------------------------------|----------------------------------------|---------|------------------------------------------------------------------------------|
| みずほダ         | イレクト ネット振込決済サービス                                                     |                                                                |                                        |         |                                                                              |
|              |                                                                      |                                                                | 0                                      | の画面のヘルブ |                                                                              |
| お振込を受け       | けけけました。必ず「ログアウト(加盟店のサイトへ戻る                                           | )」ボタンをクリックしてく                                                  | ださい。                                   |         |                                                                              |
| ■受付番号        |                                                                      |                                                                |                                        |         |                                                                              |
| 受付番号         |                                                                      |                                                                |                                        |         |                                                                              |
| ※ お問い合ね      | わせの際には受付番号が必要となりますので番号をお控                                            | <br>えください。                                                     |                                        |         |                                                                              |
| ■お引出口磨       | ※必ず1ロクアワト(加盟店のサイ<br>(ログアウトせずにブラウザを閉じると加盟<br>のお取引(商品や株式の購)<br>ログアウト(加 | トへ戻る)」ホタンを少<br>品に結果が連絡され<br>、筆)ができない埋く<br>盟店のサイトへ戻る)<br>■お支払情報 | りックしてくたさい。<br>れず、加盟店における以降<br>いがあります。) |         | 必ず『ログアウト(加盟店のサイトへ戻る)』を<br>クリックしてください。<br>こちらをクリックされないと、お取引口座に入金<br>が反映されません。 |
| 店名           | 四ツ橋支店                                                                | お支払                                                            | ヒロセ通商株式会社                              |         |                                                                              |
| 取引種類         | 普通                                                                   | 振込金額                                                           |                                        | 11,000円 |                                                                              |
| 口座番号         |                                                                      | 振込手数料                                                          |                                        | 0円      |                                                                              |
| ■お振込先□       | ]座                                                                   | 合計引落金額<br>振込指定日                                                | 2010年05月06日                            | 11,000円 |                                                                              |
| 金融機関名        | みずほ銀行                                                                |                                                                |                                        |         |                                                                              |
| 店名           | 四ツ橋支店                                                                |                                                                |                                        |         |                                                                              |
| 取引種類         | 普通                                                                   |                                                                |                                        |         |                                                                              |
| 口座番号<br>受取人名 | レーレーレーレーレーレーレーー<br>ビロセッウショウ(力)オキヤクサマアズナ<br>リキン サン                    | ]                                                              |                                        |         |                                                                              |
|              | Copyright (a) 2                                                      | 2003 Mizuho Bank, Ltd.                                         |                                        |         |                                                                              |

| https://www.lionfx.hirosefx.jp - LION FX - Microsoft Internet Explorer  人金依頼結果  クイック入金の処理を完了いたしました。  ご利用ありがとうございました。  お取引画面の入出金照会内容をご確認ください。                                                                                                    | ●●●●●●●●●●●●●●●●●●●●●●●●●●●●●●●●●●●  |
|----------------------------------------------------------------------------------------------------|--------------------------------------|
| LION FX     【受付番号】20121000002469     【金融機関】りそな銀行     入金依頼額: 10,000 円     上記金額をクイック入金処理する場合は、クイック入金を押してください。        上記金額をクイック入金処理する場合は、クイック入金を押してください。                 ・ご注意             *ご注意               ・お知込を着新た入金先のFX現時間回座の名義と同一でなければなりません。           *活動               ・などなル             *ご注意               ・お振込を着新た入金先のFX現時間回座の名義と思わる場合、マネーロングリング等の疑いにより、             ・お振込を着新た入金先のFX現時回座の名義と思なる場合、マネーロングリング等の疑いにより、             ・現時「を得」の上、金融庁へ「周日出ることとなる可能性があります。               ・おお、取得しステム上では、一旦、入金先取得口座の石構と導、返金の手続きを行っていただくことになります。             ・細震し手数料準におき者様のご負担しております。)            クイック入金の際には、名義相違の無いよう、十分にご注意ください。 | ■■■■■■■■■■■■■■■■■■■■■■■■■■■■■■■■■■■■ |
# 住信SBIネット銀行をご利用の場合1

1. 住信SBIネット銀行の【ユーザーネーム】・【WEBログインパスワード】を入力し、【ログイン】をクリックします。

| 住信SBIネット銀行 SBI Sumishin Net Bank                                                                                              | ※重要・ご注意※                                                                                                    |
|----------------------------------------------------------------------------------------------------|----------------------------------------------------------------------------------------------------|
| とロセ通商株式会社 LIONFX<br>即時決済サービス(ログイン)<br>ここからは住信SBIネット銀行のWEBサイトです。ユーザーネームとログインパスワードを入力のうえ、ログインしてください。<br>ユーザーネーム<br>WEBログインパスワード | こ入金は、当社でご登録いただいている口座名義と同じでないと、<br>お受けできません。<br>取引システム上では、一旦、入金先取引口座に振り込まれますが、<br>後ほど、お振込頂いた口座への組戻し等、返金の手続きを行っていた<br>だくことになります。<br>(組戻し手数料はお客様のご負担になります。)<br>クイック入金の際は、名義相違の無いよう、十分にご注意ください。<br>金融機関を誤った場合や手続きを途中で中止したい場合は、必ず画面 |
|                                                                                                    | 101 テ続さ中血」 テのホジン ビキエじ ビドさい。 画面石工の ベホジン<br>は絶対に使用しないで下さい。 正しく処理できなくなります。<br>操作途中に[×]でウインドウを閉じた場合、 金融機関側での引き落とし<br>はされているにもかかわらず正常に入金が反映されない場合がござい<br>ます。                                                                        |
| <u>中止して戻る</u>                                                                                                    | ー定時間画面を放置すると、金融機関側でエラーにする場合がありま<br>すので、ご注意ください。                                                                                                    |
| Copyright © 2008 SBI Sumishin Net Bank, Ltd. All Rights Reserved.                                                             | 金融機関によってサービス時間帯が決められております。サービス可<br>能時間帯にご利用下さい。                                                                                                    |
|                                                                                                    | 各金融機関へのログインは、当該金融機関より発行されたオンラインロ<br>座のIDやパスワードが必要です。<br>事前にご用意ください。                                                                                                    |

# 住信SBIネット銀行をご利用の場合2

2. 【支払依頼内容・出金口座情報】画面が表示されますので、内容を確認し、間違いなければ、 住信SBIネット銀行の【取引パスワード】・【第3認証方法】を入力し、【確定】をクリックして下さい。

| ロセ通商株式会社 凵<br>」時決済サービス(確認                   | IONFX<br>킹)                                    | 106-1004837                             |                         |
|---------------------------------------------|------------------------------------------------|-----------------------------------------|-------------------------|
|                                             |                                                | <b>瑞認</b> >完了                           |                         |
| 以下の内容を確認のうえ、                                | 、バスワード等を入力してください。                              |                                         |                         |
| 支払依頼内容                                      |                                                |                                         |                         |
| 支払先                                         | 住信SBIネット銀行                                     |                                         |                         |
| 支払先口座                                       | ヒロセツウショウ                                       |                                         |                         |
| 支払金額                                        | 10,000 円                                       |                                         |                         |
| 手数料                                         | 0円                                             |                                         |                         |
| 合計支払金額                                      | 10,000 円                                       |                                         |                         |
| 支払日                                         | 2008年6月30日                                     |                                         |                         |
| 出金口座情報                                      |                                                |                                         |                         |
| 出金口座                                        | 代表口座 円普通                                       |                                         |                         |
| 依頼人名                                        | ヒロセタロウ                                         |                                         |                         |
|                                             |                                                |                                         |                         |
| 取引パスワード                                     | <b>₩</b> +- <i>π</i> -F                        |                                         |                         |
|                                             | 認証番号表                                          | モバイルキー                                  |                         |
| 第3認証方法                                      | F-4を入力 E-1を入力                                  | 以下のボタンをクリックしてください。                      | ※【取与ハスリート】【第3認証方法】は、    |
| <ul><li>(いずれかをお選びくださ)</li><li>(い)</li></ul> |                                                | $\beta = i \langle x     x = - \rangle$ | 住信SBIネット銀行より発行されたものとなりま |
|                                             | 確定                                             |                                         |                         |
| ※モバイルキーをご利用!<br>※携帯電話ご利用時のパ                 | こなる場合は携帯電話の操作が、かでです。う<br>ダケット通信料等は、お客さまの、しまとなり | 島信状態の良い場所で手続きしてください。<br>ます。             |                         |
|                                             | 中止して戻る                                         |                                         |                         |
| Copyright © 2008 SBI Sumi:                  | shin Net Bank. Ltd. All Rights Reserved        |                                         |                         |

# 住信SBIネット銀行をご利用の場合3

| 街 https://www.lionfx.hirosefx.jp - LION FX - Microsoft Internet Explorer                                                                                                    |                             |                                                                                                    |
|----------------------------------------------------------------------------------------------------|-----------------------------|----------------------------------------------------------------------------------------------------|
| 入金依頼結果<br>クイック入金の処理を完了いたしました。                                                                                                    | 3. 4<br>[                   | 金融機関の振込み処理が正常に完了すると、<br>入金依頼結果】画面が表示されます。<br>の画面は右上の×印を押して閉じて下さい。                                                        |
| ご利用ありがとうございました。<br>お取引画面の入出金照会内容をご確認ください。                                                                                                    | ※画面<br>また<br>金融<br>可能<br>その | 面の切り替わりに多少時間がかかる可能性があります。<br>とクイック入金後、預託証拠金に金額が反映されない場合、<br>虫機関からLION FXに入金データが正常に送信されていない<br>皆性がございます。<br>D場合は、ご連絡ください。 |
| ✓ LION FX           人金依頼受付           【受付番号】20121000002463           【金融機関】住信SBIネット銀行                                                                                                    | 4. J                        | 上記画面を閉じた後、左記の画面が残っております<br>)で、こちらの画面は画面右上の×印を押して閉<br>して下さい。                                                              |
| 人金板料器: 10000円<br>上記金額をクイック入金処理する場合は、クイック入金を押してください。<br>クイックス金<br>*ご注意<br>お振込名義は、入金先のFX取引口座の名義と同一でなければなりません。<br>お振込名義が入金先のFX取引口座の名義と同一でなければなりません。<br>お振込名義が入金先のFX取引口座の名義と異なる場合、マネーロングリング等の疑いにより、<br>取引を停止の上、金融庁へ届け出ることとなる可能性があります。<br>なお、取引システム上では、一旦、入金先取引口座に振り込まれますが、<br>後まど、お振込いただいた口座への知展し等、返金の手続きを行っていただくことになります。<br>総合いた説はただいた口座への知展します。)<br>クイック入金の際には、名義相違の無いよう、十分にご注意ください。 |                             |                                                                                                    |

1. セブン銀行の【お客さまID】・【ログオンパスワード】を入力し、【ログオン】をクリックします。

| ネット決済サービス ログナン                                                                                                    |                                                | ※重要・ご注意※                                                                                                    |               |
|----------------------------------------------------------------------------------------------------|------------------------------------------------|----------------------------------------------------------------------------------------------------|---------------|
| ホット次府リーレス ロジオン                                                                                                    |                                                |                                                                                                    |               |
| ログオク ト 教込門音幅語 ト 教込先了                                                                                                    |                                                | 一、一、一、一、一、一、一、一、一、一、一、一、一、一、一、一、一、一、一、                                                                                                    | 北でないと         |
| ヤブン銀行インターネットバンキング「ネット沖                                                                                                    | ※サービフ なかめます                                    |                                                                                                    |               |
|                                                                                                    |                                                | の文リできません。                                                                                                    |               |
| これより先はセラン銀行のサイト<br>キャッシュカードをご用意くださ                                                                                                    | ເອັ.<br>ເປັນ.                                  | ■ 取引システム上では、一旦、入金先取引口座に振り2                                                                                                    | <b>\まれますが</b> |
| /ターネットパンキングのご利用にあたってはブラウザのCookie(ク                                                                                                    | ッキー〉の設定を有効にしてください。                             | 後ほど、お振込頂いた口座への組戻し等、返金の手紙                                                                                                    | 売きを行って        |
| のための設定方法について詳してはころら                                                                                                    |                                                | だくことにたいます                                                                                                    |               |
| ▼ < ご 利用にあたって > をお読みいただき、同意される場合は「同<br>ダオンバスワードを入力して「ロダオン」をお押しください。                                                                   | 意する」をチェックのうえ、お客さまIDとロ                          |                                                                                                    |               |
| 司意されない場合は「中止して加盟店サイトへ戻る」をお押しください                                                                                                    |                                                | (租戻し于剱料はお各様のこ其担によります。)                                                                                                    |               |
| ※ 本サービスはセブン銀行口座をお持ちで、インターネットバンキン<br>用いただけるサービスです。<br>※ 口 原本 持ちでかい ちーご 利田開始 参数がま 渡れでかい ちーロイ                                            | クのこ利用開始登録をされた方かご利                              | クイック入金の際は、名義相違の無いよう、十分にごぶ                                                                                                    | 主意ください。       |
| ~ ロイニションサランではいう、こうリカリ開始の全球がのの対めではいう、ロシ<br>スワードが失効となった方は、画面下の「中止して加盟店サイトへあ<br>ムページサイトからお手続きのうえ、本サービスをご利用ください。                          | そうション スラードを忘れ いころ、ロシオシハ<br>見る」をお押しのうえ、セブン銀行のホー |                                                                                                    |               |
| ノブ到面                                                                                                    |                                                | 会動機関を認った場合や手結キを冷めてかりしたいた                                                                                                    | 县会(十一次学       |
| ~」「初記とのに」)<br>・振込受付後は、取消しや依頼内容の訂正はできませんのでご注:<br>今は、直接加盟庫にお問会せください。                                                                    | 意ください。 返金などの 必要がある 場                           | 立 融 ( 民 を 決 つ に 場 ロ や ナ 続 こ を 述 中 い 中 エ し に い あ                                                                                                    | 初口は、火ツ        |
| ・当社は加盟店が通知を不要としている場合を除き、本サービスに、<br>す。                                                                                                 | よる振込の結果を加盟店に通知しま                               | 上の「手続き中止」等のボタンで中止して下さい。<br>画面                                                                                                    | 石上の×ボ         |
| ・当社は加盟店の提供する商品・サービスの内容については、一切<br>ついては、直接加盟店にお問合せください。                                                                                | J関知しておりません。これらの内容に                             | ■ ■ は絶対に使用しないで下さい。正しく処理できなくなり                                                                                                    | ます。           |
| <u>リモードハノキノクサービス規定</u> はころらでこ 確認へたさい。                                                                                                 |                                                | 操作途中に「×」でウインドウを閉じた場合、金融機関                                                                                                    | 間での引きる        |
| =記、<ご利用にあたって>                                                                                                    |                                                | はたわていてにもいいねとぜて巻いるみ状に助される                                                                                                    |               |
| の同意 同意されない場合は右下の「中止し」<br>さい。                                                                                                    | こ加盟店サイトへ戻る」ボタンをお押しくだ                           | はされているにもかかわら9 正常に人金か反映される                                                                                                    | い場合から         |
| 【セキュリティキーボードのご利用について】<br>・インターネットバンキングをより安全にご利用いただくために、セキ                                                                             | っ リティキーボードのご 利用をお勧めし                           | ます。                                                                                                    |               |
| ております。(標準設定としております)<br>「お客さまID」「ログオンパスワード」を入力する際は、右下にありま                                                                              | オセキュリティキーボードをマウスでク                             |                                                                                                    |               |
| ノックしてご利用ください。<br>・通常のキーボードでの入力を希望されるお客さまは、「セキュリテ・                                                                                     | ィキーボードを使用する」のチェックを                             | 一定時間画面を放置すると 金融機関側でエラーにす                                                                                                    | る場合があ         |
| すびして、利用へたない。                                                                                                    |                                                | えい同日国と次直 うると、並続成内内 (ー) にう                                                                                                    |               |
| a Bada ID                                                                                                    | ▶ セキュリティキーボードを使用する。                            | すので、こ注意へたでい。                                                                                                    |               |
| (キャッシュカードの裏面に ) キロ/                                                                                                    | 53279                                          |                                                                                                    |               |
|                                                                                                    | 6 8 4 1 0 517                                  | 金融機関によってサービス時間帯が決められておりま                                                                                                    | ミす。サービス       |
|                                                                                                    | abcdefe                                        | 能時間帯にご利用下さい。                                                                                                    |               |
| ログオンパスワニド (半角)                                                                                                    |                                                |                                                                                                    |               |
| (入力箇所の表示は                                                                                                    | V W X Y 2 ØJP                                  |                                                                                                    |               |
| (人力圏別の)表示は<br>伏字表記となります)                                                                                                    |                                                | る金融機関へのロクインは、当該金融機関より発行さ                                                                                                    | れたオンラ・        |
| (人力面所の表示は<br>伏字表記となります)                                                                                                    |                                                | Market Market |               |
| (人力固加の表示は<br>伏字表記となります)<br>**お客さまIDIこついて<br>キャッシュカードの裏面に印刷されています。お客さまの口座番号る                                                           | は異なりますので、ご注意ください。                              |                                                                                                    |               |
| (人力固定の表示は<br>伏子表記となります)<br>*あ客さまIDIこついて<br>キャッシュカードの裏面に印刷されています。お客さまの口座番号/<br>※ログオンパスワードについて<br>ご利用開始登録】の際に、お客さまが任意にご登録いただいたも         | ニは異なりますので、ご注意ください。<br>りです。【お客さまID】と一緒に使用いた     | 事前にご用意ください。                                                                                                    |               |
| (人力固用の表示は<br>伏字表記となります。<br>*お客さまIDIこついて<br>キャッシュカードの裏面に印刷されています。お客さまの口座番号<br>*ログゴンパスワードについて<br>ご利用開始を登録]の際に、お客さまが任意にご登録いただいたもの<br>よす。 | slは異なりますので、ご注意ください。<br>のです。【お客さまID】と一緒に使用いた    | 事前にご用意ください。                                                                                                    |               |
| (人力固用の表示は<br>伏子表記となります。<br>*お客さまIDIこついて<br>キャッシュカードの裏面に印刷されています。お客さまの口座番号<br>*ログゴンパスワードについて<br>ご利用開始登録】の際に、お客さまが任意にご登録いただいたもの<br>.ます。 | コは異なりますので、ご注意ください。<br>のです。【お客さまID】と一緒に使用いた     | 事前にご用意ください。                                                                                                    |               |

 2. 【振込先】確認画面が表示されますので、内容を確認し、間違いなければ、セブン銀行のキャッシュカードの裏面に記載された『確認ナンバー表』を参照のうえ、該当する確認ナンバーを入力し、 【振込して、加盟店に通知】をクリックします。

|                                                                |                                                                                                    | 1        |                                                                    |
|----------------------------------------------------------------|----------------------------------------------------------------------------------------------------|----------|--------------------------------------------------------------------|
| インターネット/モ                                                      | パイルパンキングの                                                                                                | <b>^</b> |                                                                    |
| 振た                                                             | 吹度領<br>イモリディルリデンキングの                                                                                     | -        |                                                                    |
| 振达                                                             | 可能額                                                                                                    |          |                                                                    |
| ご依:                                                            | 賴人名 -                                                                                                    |          |                                                                    |
| 加盟店用                                                           | 月取引番号                                                                                                    |          |                                                                    |
|                                                                |                                                                                                    |          |                                                                    |
|                                                                | 振 込 先                                                                                                    |          |                                                                    |
| ▼振込先内容をご確                                                      | 間なださい。                                                                                                   |          |                                                                    |
| お取扱い日                                                          | 2008/09/29                                                                                               |          |                                                                    |
| 金融機関名                                                          | セブン銀行                                                                                                    |          |                                                                    |
| 支店名                                                            | 法人営業第一部                                                                                                  |          |                                                                    |
| お受取人名                                                          | ヒロセツウショウ(力 オキヤクサマアズカリキンライオン様                                                                             |          |                                                                    |
| 振込金額                                                           | 10,000 円                                                                                                 |          |                                                                    |
| 手数料                                                            |                                                                                                    |          |                                                                    |
| 合計金額                                                           | 10,000 円                                                                                                 |          |                                                                    |
| 【セキュリティキーボ<br>・通常のキーボードで<br>クをはずしてご利用化<br>確認ナンバー<br>(半角数学2桁ずつ) | -ドのご利用について】<br>の入力を希望されるお客さまは、「セキュリティキーボードを使用する」のチェッ<br>ださい。<br>あいうえあ<br>98354<br>98354<br>27061<br>2977 |          |                                                                    |
| 1.1988より、コカードの裏<br>キャッシュカードの裏<br>4何)です。お客さまた<br>ーです。           | (商ご印刷社れています【確認ナンパー】表の「あ」~「こ」の下の2桁数字を2つ(計<br>が実際にお振込、照会取引、お届け情報変更などの際に入力していただくナンパ<br>振込して、加盟店に通知          |          | 必ず『振込して、加盟店に通知』をクリックしてください。<br>こちらをクリックされないと、お取引口座に入金が反映さ<br>れません。 |
|                                                                | 争止して加盟店のサイトへ員る<br>Copyright (C) Seven Bank,Ltd. All Rights Reserved.                                     |          |                                                                    |

3. 振込処理中の画面が表示されます。しばらくお待ちください。

| [ |                                                     |  |
|---|-----------------------------------------------------|--|
|   | 振込処理中です。しばらくお待ちください。                                |  |
|   | ページが初り替わらない方はこちらをお押しください。                           |  |
|   | Copyright (C) Seven Bank, Ltd. All Rights Reserved. |  |
|   |                                                     |  |
|   |                                                     |  |
|   |                                                     |  |

# LIONFX

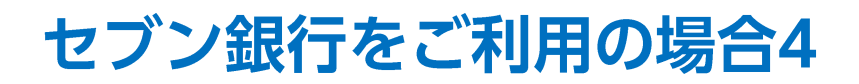

4. 【受付完了】画面が表示されるので、画面下部にある【閉じる】または 【提携先サイトに戻って手続きを完了する】をクリックします。

| 🖌 振込受付が完了しました  |            | 0                                            | この画画を印刷 | ✔ 提携先サイトに戻って    | 快済を完了してくた                                    | ಕಿರೆಯ 🔂 ಪಂತಪಾಕರಣ                                         |
|----------------|------------|----------------------------------------------|---------|-----------------|----------------------------------------------|----------------------------------------------------------|
|                |            |                                              |         |                 |                                              | 提携先サイトに戻って手続きを完了する                                       |
| ▼お問合せの際には下記受付番 | 得をお申出ください。 |                                              |         | A お手続きけまだ       | 完了しておりません。                                   |                                                          |
|                |            | 受付番号 N05310000004104                         |         | 「提携先サイト 全てのお取引が | に戻って決済を完了<br>完了となります。(1                      | 「る」ボタンを押すと、当行で決済お振込をしたことが提携先へ通知され、<br>2勝先サイトへ戻ります)       |
|                |            |                                              |         | 24時前後のお助        | 引では 確認画面で                                    | 表示したお取扱い日の 翌日のお取扱いになる場合があります。                            |
| ○ 受付内容         |            |                                              |         | X11HE00A        | (Xい口)(2)(2)(2)(2)(2)(2)(2)(2)(2)(2)(2)(2)(2) | 2016                                                     |
| 受付日時           |            | 2013/05/31 14:00                             |         | ▼お問合せの際には下記受付   | 番号をお申出ください                                   | \ <sub>0</sub>                                           |
| 振込元            | 引落口座       | セプン銀行 (0034)<br>チューリップ支店 (104)<br>普通 1234567 |         |                 | 3                                            | 受付番号 N05310000005104                                     |
|                |            | 瀬文 花子 さま                                     |         | ○ 受付内容          |                                              |                                                          |
|                | 依赖人名       | セブン ハナコ                                      |         | 受付日時            |                                              | 2013/05/31 14:07                                         |
| 振込先            | 振込先口座      | セプン銀行(0034) 法人営業第一部(081)<br>セブンギンコウボキングチ     |         | 振込元             | 引落口座                                         | セプン原行 (0034)<br>チューリップ支店 (104)<br>普通 1234567<br>現文 花子 さま |
| 引落金額情報         | 振込金額       | 120 円                                        |         |                 | 依賴人名                                         | セブン ハナコ                                                  |
|                | 手数料        | 0円                                           |         | 振込先             | 振込先口座                                        | セブン銀行(0034) 法人営業第一部(081)<br>セプンギンコウボキングチ                 |
|                | 合計金額       | 120 円                                        |         | 引落金額情報          | 振込金額                                         | 110 円                                                    |
|                |            | 手数料を含む、上記金額を普通預金から引落します。                     |         |                 | 手数料                                          | 0 円                                                      |
| 取扱日            |            | 2013/05/31                                   |         |                 | 合計金額                                         | 110 🖻                                                    |
|                |            | 2013/03/01                                   |         |                 |                                              | ① 手数料を含む、上記金額を普通預金から引落します。                               |
| 加盟店用取引番号       |            | 12345                                        |         | 取扱日             |                                              | 2013/05/31                                               |
|                |            |                                              |         | 加盟店用取引番号        |                                              | 12345                                                    |
|                |            | 開じる<br>「開じる                                  |         |                 | [                                            | <b>提携先サイトに戻って手続きを完了する</b>                                |

※ご注意 必ずこちらの「閉じる」又は「提携先サイトに戻って手続きを完了する」ボタンで閉じて下さい。 画面右上の×ボタンは絶対に使用しないで下さい。 画面右上の×ボタンで閉じると、クイック入金の操作が正常に完了せず、入金が未反映となります。

| を) https://www.lionfx.hirosefx.jp - LION FX - Microsoft Internet Explorer<br>入金依頼結果<br>クイック入金の処理を完了したしました。                                                                                                    | ■■■■ 5. 金融機関の振込み処理が正常に完了すると、<br>【入金依頼結果】画面が表示されます。<br>この画面は右上の×印を押して閉じて下さい。                                                    |
|----------------------------------------------------------------------------------------------------|----------------------------------------------------------------------------------------------------|
| ご利用ありがとうございました。<br>お取引画面の入出金照会内容をご確認ください。                                                                                                    | ※画面の切り替わりに多少時間がかかる可能性があります。<br>またクイック入金後、預託証拠金に金額が反映されない場合、<br>金融機関からLION FXに入金データが正常に送信されていない<br>可能性がございます。<br>その場合は、ご連絡ください。 |
| ▲ LION FX       人金依頼受付       【受付番号】20121000002466       【金融機関】セブン銀行       入金依頼額: 10,000 円       上記金額をクイック入金処理する場合は、クイック入金を押してください。       グイック入金       キャンセル                                                                                                    | ■■■■■■■■■■■■■■■■■■■■■■■■■■■■■■■■■■■■                                                                                           |
| ○たは20<br>お描込名義が入金先のFX取引回座の名義と同一でなければなりません。<br>お描込名義が入金先のFX取引回座の名義と異なる場合、マネーロンダリング等の疑いにより、<br>取引を停止の上、金融庁へ届け出ることとなる可能性があります。<br>なお、取引システム上では、一旦、入金先取引回回に振り込まれますが、<br>後君ど、お振込しただいた回座への組戻し等、退金の手続きを行っていただくことになります。<br>・<br>組戻し手数料等はお客様のご負担になります。)<br>クイック入金の際には、名義相違の無いよう、十分にご注意ください。 | <b>NFX</b>                                                                                                    |

#### 1. りそな銀行のオンラインロ座の【ログインID】を入力し、【次へ】をクリックします。

| そなダイレクト                                                                                     |                                                                                                    |                                                                                |
|---------------------------------------------------------------------------------------------|----------------------------------------------------------------------------------------------------|--------------------------------------------------------------------------------|
| りそな銀行                                                                                       |                                                                                                    | ※重要・ご注意※                                                                       |
| I ログインIDをご入力ください                                                                            | <b>`</b> •                                                                                                    | こ入金は、当社でご登録いただいている口座名美と同じでないと                                                  |
| ログインID 単角英                                                                                  | ビ ソフトウェアキーボードを使用して入力する     ジョンドウェアキーボードを使用して入力する     ジョ第のキーボードから入力する場合は、     チェックボックスのチェック増えずしてください     ▶ソフトウェアキーボードについて | お受けできません。<br>取引システム上では、一旦、入金先取引口座に振り込まれますが、<br>後ほど、お振込頂いた口座への組屋し等、返金の手続きを行っていた |
|                                                                                             | ▶ ログインIDがわからない場合のお手続きはこちら                                                                                                | だくことになります。                                                                     |
| a b c d<br>h i j k                                                                          | e f g 1 2 3 → 1文学2リア<br>1 m n 4 5 6 → 金てクリア                                                                              | (組戻し手数料はお客様のご負担になります。)<br>クイック入金の際は、名義相違の無いよう、十分にご注意ください。                      |
|                                                                                             |                                                                                                    | 金融機関を誤った場合や手続きを途中で中止したい場合は、必ず画面<br>上の「手続き中止」等のボタンで中止して下さい。画面右上の×ボタン            |
| ロジョンタるにのため、国人情報                                                                             |                                                                                                    | は絶対に使用しないで下さい。正しく処理できなくなります。                                                   |
| 弊社では、お客さまの個人情報を、専<br>ならてれて利用目的の達成こと要な範疇<br>なお、特定の個人情報の利用目的が<br>せん。                          | ~お客さまの個人情報の利用目的~ #社あよび弊社の間違会社や提携会社の金融商品やサービスに関し、下記業務 =<br>面で利用いたします。 6、法令等に基づき限定されている場合には、当該利用目的以外で利用いたしま                | 保作逐中に[ヘ]でワイントワを闭じた場合、金融機関側での引き落とし<br>はされているにもかかわらず正常に入金が反映されない場合がござい<br>ます。    |
| 個人情報を利用する業務<br>○預会業務、為営業務、両営業務、<br>○投資信託販売業務、保険販売業務、<br>びこれらに付随する業務<br>○会請信率、今緒(4551)均の今期の) | 設定業務、外国為替業務およびこれらに付随する業務<br>、金額備品仲介業務、社債業務等、法律により銀行が営むことができる業務およ<br>住好 年令住好 同休住好 財形住好 小さ住好 精空勝互住好 野衆住好                   | ー定時間画面を放置すると、金融機関側でエラーにする場合がありま<br>すので、ご注意ください。                                |
| 金銭債権信託、不動産信託、担保権<br>〇信託契約代理業務、信託受益権売<br>事務、公社債もしくは林式の元利金ま                                   | 信託、知時期産権信託、動産信託等の信託業務<br>買等業務、相続・遺言業務、会計の監査、財産の取得・処分または貨傷の代理<br>たは配当金の支払の取扱い業務、債権取立の代理事務、債務の履行、不動産                       | 金融機関によってサービス時間帯が決められております。サービス可<br>能時間帯にご利用下さい。                                |
|                                                                                             | ▶ 复-11-2上規定                                                                                                    |                                                                                |
| Verisign<br>Secured                                                                         |                                                                                                    | 各金融機関へのログインは、当該金融機関より発行されたオンラインロ<br>座のIDやパスワードが必要です。                           |
|                                                                                             | ▶ 中止する<br>● 中止する                                                                                                    | 事前にご用意ください。                                                                    |

2. 続いて、りそな銀行のオンラインロ座の【ログインパスワード】を入力し、【ログイン】をクリックします。

| UZ | ば <b>ジイレクト</b>                                                            |                                                                                                   |
|----|---------------------------------------------------------------------------|---------------------------------------------------------------------------------------------------|
|    | ログイン                                                                      |                                                                                                   |
|    |                                                                           | ▶ 中止する                                                                                            |
|    |                                                                           |                                                                                                   |
|    | 😴 ログインバスワードをこ入力ください。                                                      |                                                                                                   |
|    | ビソフト<br>ドロダインパスワード 半角英数字<br>チェ<br>チェ<br>・ソフト                              | ・ <b>ウェアキーボードを使用して入力する</b><br>常のキーボードから入力する場合は、<br>ェックボックスのチェック剤はずしてください<br><b>フ・ウェアキーボードについて</b> |
|    | ▶ <u>□5-(2)/3</u>                                                         | <u>スワードがわからない場合のお手続きはこちら</u>                                                                      |
|    | a b c d e f g 1<br>h i j k l m n 4<br>o p q r s t u 7<br>v w x y z 大文字に切替 | 2     3     ・1文字クリア       5     6     ・全てクリア       8     9       0                                |
|    | ● ログイン                                                                    |                                                                                                   |

#### 3. 【振込内容確認】画面が表示されますので、内容を確認し、間違いなければ、【次へ】をクリックします。

| ネット振込サービス          STEP       1.世紀日本       2.端辺       3.受付充す         ご確認       2.端辺       3.受付充す         ご確認       5.0       5.0 |           |        | ▶ 中止する                  |  |  |
|----------------------------------------------------------------------------------------------------|-----------|--------|-------------------------|--|--|
| STEP     1.世紀日度<br>選択     2.確認 3.受付定了       ジ 振込先口座をご確認ください。                                                                     |           |        | ▶ 中止する                  |  |  |
| ✓振込先□座をご確認<ださい。                                                                                                    |           |        | ▶中止する                   |  |  |
| ✓ 振込先口座をご確認ください。                                                                                                    |           |        |                         |  |  |
|                                                                                                    |           |        |                         |  |  |
| 受取先 ヒロセ通商                                                                                                    |           |        |                         |  |  |
| 振込内容                                                                                                    |           |        |                         |  |  |
| 振込金額                                                                                                    | IT        |        |                         |  |  |
| 握込手数料                                                                                                    | Ħ         |        |                         |  |  |
| 引落合計金額                                                                                                    |           |        |                         |  |  |
| 出金口座は以下のとおりです。                                                                                                    |           |        |                         |  |  |
| 支庄名 科日                                                                                                    | 口座業是      | 鞋高     | 05月04日15:44現在<br>史全可能全類 |  |  |
| ()<br>()                                                                                                    | Little of | 7.8144 |                         |  |  |

4. 振込内容の確認画面が表示されますので、内容を確認し、間違いなければ『ご利用カード』を参照のうえ、 該当する番号を入力して、【決済する】をクリックします。

| なダイレクト                   |                    |                        | 4          |                          |
|--------------------------|--------------------|------------------------|------------|--------------------------|
| ネット振込サー                  | ビス                 |                        |            |                          |
|                          | 2. 确認              | 受付完了                   |            |                          |
| STEP AR                  |                    |                        |            | 中止才る                     |
| 出金口座                     |                    |                        |            |                          |
| 支店名                      | 料目                 | 口座番号                   | 残高         | 05月04日 15:44現在<br>出金可能金額 |
| 大阪西区支店                   | 普通                 | 0066333                | 11,370円    | 11,370円                  |
| 振込先口座                    |                    |                        |            |                          |
| 受取先                      | ヒロセ通商              | 3                      |            |                          |
| 振入全額                     |                    |                        |            |                          |
| 指认会類                     |                    | 11.000円                |            |                          |
| 振込手数料                    |                    | 0円                     |            |                          |
| 引落合計金額                   |                    | 11,000円                |            |                          |
| ネット振込サービ<br>よろしければ、こ     | こえを行います<br>こ利用カードの | 。<br>下記の該当数字をJ         | 入力して、「決済する | 」ボタンを押してくださ              |
| ご利用カードの                  |                    |                        |            |                          |
| ー 11m3 109<br>列(あ~お):い、行 | (1~5):4が交差         | 討る位置の2桁の数字             |            |                          |
| 半角数字                     | 1<br>2             | 3 2 8                  |            |                          |
|                          | 3<br>4<br>5        |                        |            |                          |
| ※タイレンドこ 利用カードをあ          | お持ちでない方は、          | 、 <u>しちち</u> より書面にてお手約 | 続きください。    |                          |
|                          | ▼ 戻                | <u>م</u>               | 央済する       |                          |
|                          |                    |                        |            | ▲ <u>このページ</u> (         |
|                          |                    |                        |            | 6                        |

5. 【ネット振込サービス受付明細】画面が表示されますので、【提携先へ通知】をクリックします。

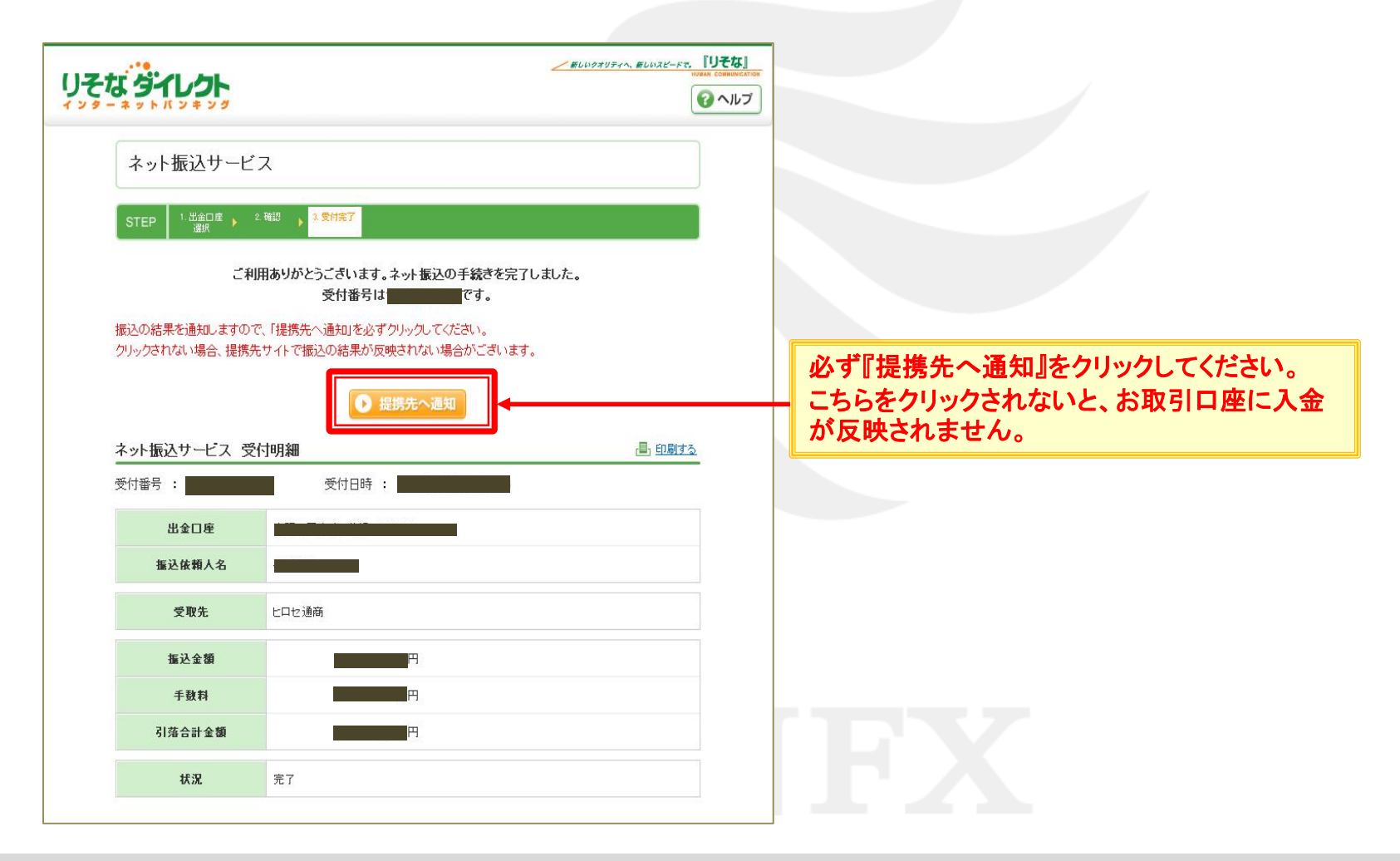

| ▶ https://www.lionfx.hirosefx.jp - LION FX - Microsoft Internet Explorer<br>入金依頼結果<br>クイック入金の処理を完了いたしました。<br>ご利用ありがとうございました。<br>お取る画面の入出金照会内容をご確認ください。                                                                                                    | <ul> <li>●●●●●●●●●●●●●●●●●●●●●●●●●●●●●●●●●●●●</li></ul> |
|----------------------------------------------------------------------------------------------------|---------------------------------------------------------|
| <ul> <li>✔ LION FX</li> <li>人金依頼受付</li> <li>【受付番号】20121000005489</li> <li>【金融機関】りそな銀行<br/>入金依頼額: 10,000 円</li> <li>上記金額をクイック入金処理する場合は、クイック入金を押してください。</li> <li>✔ のかた キャンセル</li> <li>※ご注意<br/>お振込名義が入金先のFX取引回座の名義と同一でおければなりません。</li> <li>お振込名義が入金先のFX取引回座の名義と同一でおければなりません。</li> <li>お振込名義が入金先のFX取引回座の名義と聞一でおければなりません。</li> <li>お振込名義が入金先のFX取引回座の名義と聞一でおければなりません。</li> <li>お振込名義が入金先のFX取引回座の名義と同一でおければなりません。</li> <li>お振込名義が入金先のFX取引回座の名義と同一でおければなりません。</li> <li>ホ振込名義が入金先のFX取引回座の名義と同一でおければなりません。</li> <li>ホ振込名義が入金先のFX取引回座の名義と聞っておければなりません。</li> <li>ホ振込名義が入金先のFX取引回座の名義と見なる場合、マネーロングリング等の疑いにより、</li> <li>取引システム上では、一旦、入金先取引回座に振り込まれますが、</li> <li>(御屋、手数料等)はあ客様のご負担になります。</li> <li>クイック入金の贈口は、名義相違の無いよう、十分にご注意ください。</li> </ul> | ■■■■■■■■■■■■■■■■■■■■■■■■■■■■■■■■■■■■                    |

1. じぶん銀行の【お客さま番号】・【ログインパスワード】を入力し、【ログイン】をクリックします。

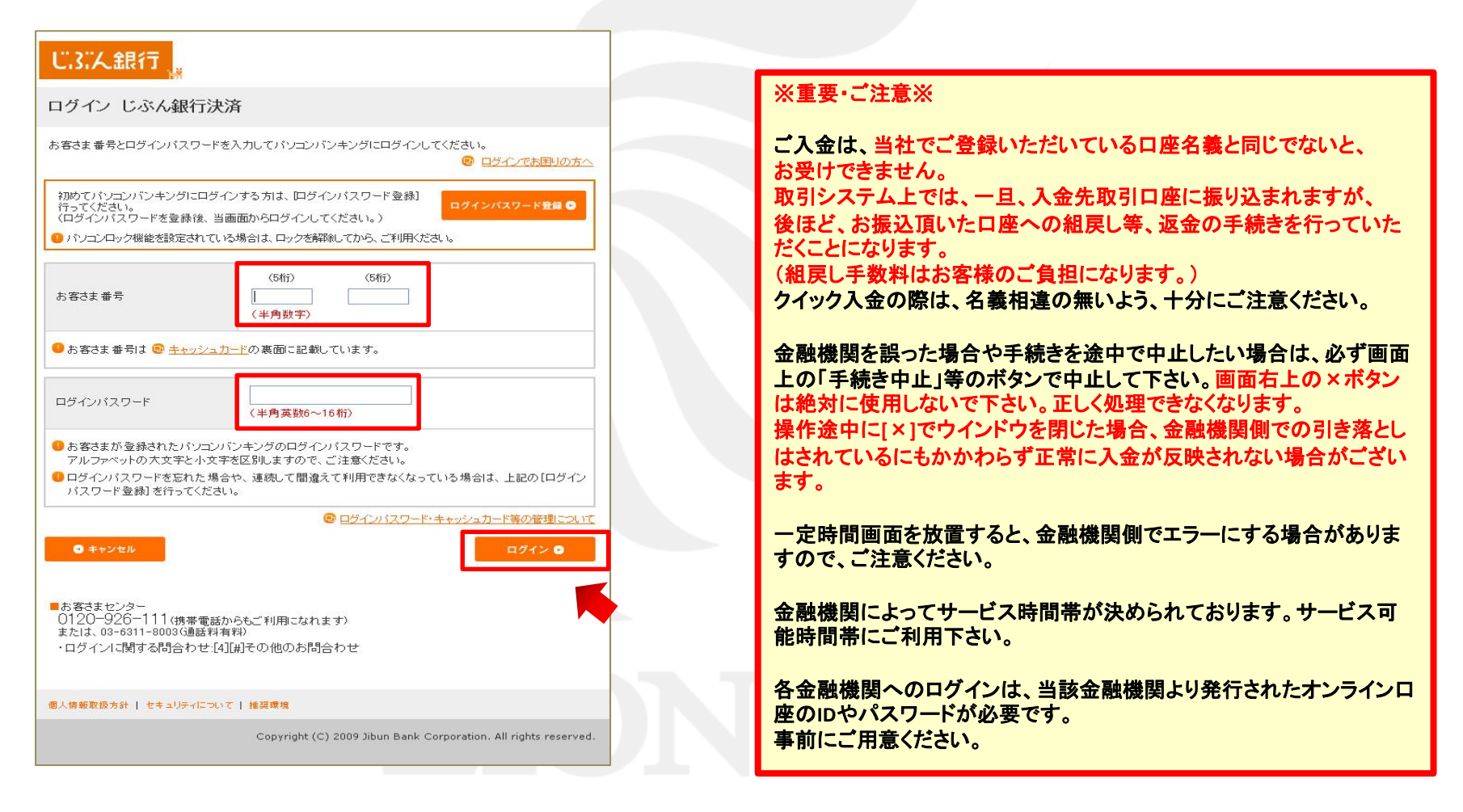

2. 【振込内容確認】画面が表示されますので、内容を確認し、間違いなければ、【OK】をクリックします。

| 振込内容確認 ▶        | 認証・完了・                                           |  |
|-----------------|--------------------------------------------------|--|
|                 | 2010年05月04日 15時55分                               |  |
| 最这内容確認          |                                                  |  |
| 設法依頼内容をご確認ください。 |                                                  |  |
| 振込先             | ヒロセツウショウカブシキガイシャ オキャクサマアズカリキンライオン<br>じぶん銀行<br>本店 |  |
| 振込金額            | 10,000円                                          |  |
| 手数料(税込)         | 0円                                               |  |
| 依頼人名            |                                                  |  |
| 現在口座残高          |                                                  |  |

3. 【確認番号入力】画面が表示されますので、じぶん銀行のキャッシュカード裏面を参照のうえ、 該当する番号を入力します。

| じ.3:、人銀行 🕌                                                                                                    |                                                      |
|----------------------------------------------------------------------------------------------------|------------------------------------------------------|
| 認証 じぶん銀行決済                                                                                                    |                                                      |
| ア       1       0       0       1       0%5Tex4460数字をご入力にたさい。         2       0       0       0       0       0       0       0       0       0       0       0       0       0       0       0       0       0       0       0       0       0       0       0       0       0       0       0       0       0       0       0       0       0       0       0       0       0       0       0       0       0       0       0       0       0       0       0       0       0       0       0       0       0       0       0       0       0       0       0       0       0       0       0       0       0       0       0       0       0       0       0       0       0       0       0       0       0       0       0       0       0       0       0       0       0       0       0       0       0       0       0       0       0       0       0       0       0       0       0       0       0       0       0       0       0       0       0       0       0       0< |                                                      |
| ● キャンセル<br>OK ●                                                                                                    | ※確認番号は、じぶん銀行より発行されたキャッシュカードの<br>裏面に記載されている表をご確認ください。 |
| キャッシュカードの再発行手続<br>■お客さまセンター<br>0120-926-111(携帯電話からもご利用になれます)<br>または、03-6311-8003(通話料有料)<br>[4][射その他お問合わせ                                                                                                    |                                                      |
| 個人情報取扱方針   セキュリティについて   推調環境                                                                                                    |                                                      |
| Copyright (C) 2009 Jibun Bank Corporation. All rights reserved.                                                                                                    | υνγλ                                                 |

4. 【振込みを受付けました】と表示されますので、【前のサイトへ】をクリックします。

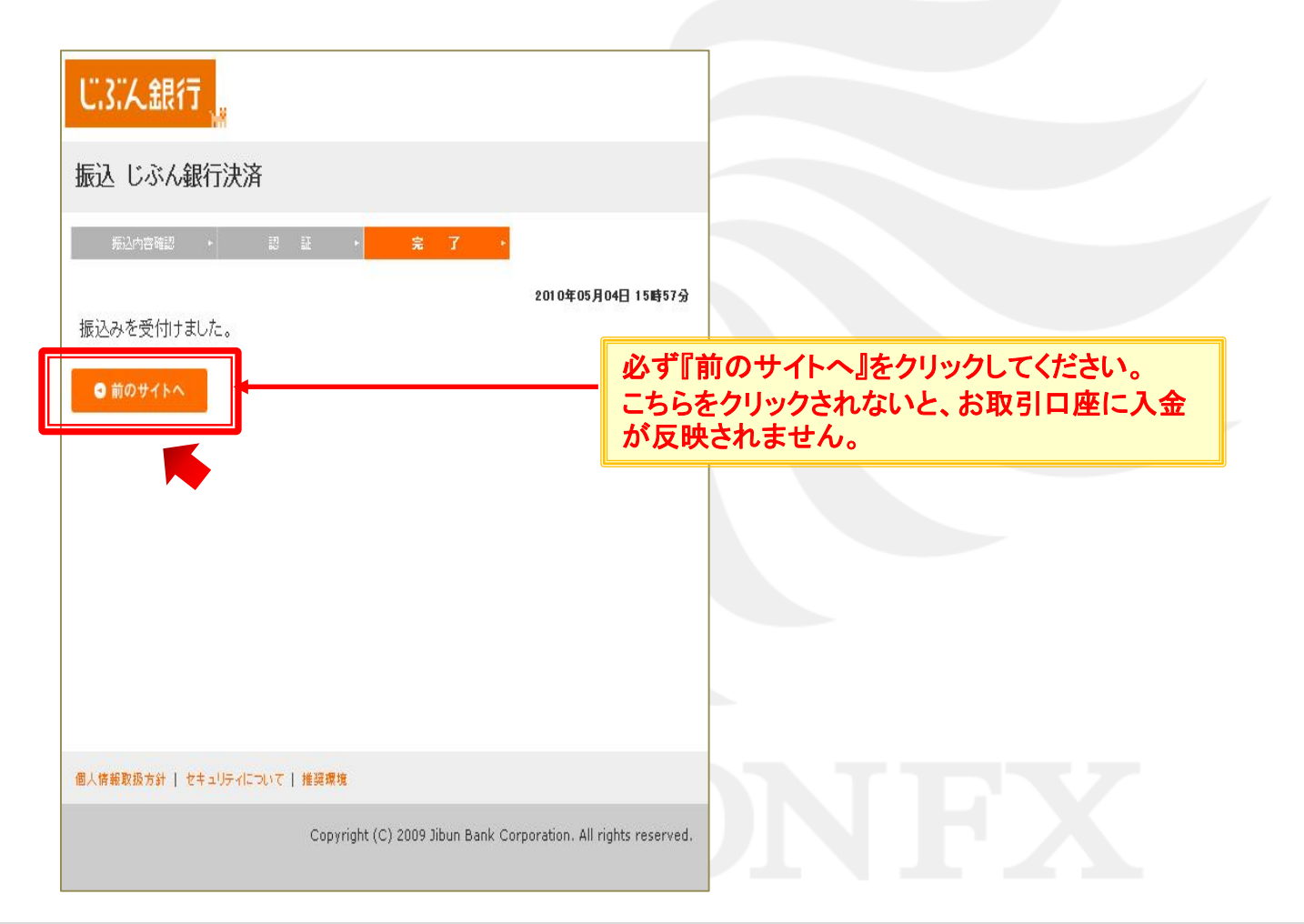

| 街 https://www.lionfx.hirosefx.jp - LION FX - Microsoft Internet Explorer                                                                                                    | _ 🗆 🔀 |                                                                        |
|----------------------------------------------------------------------------------------------------|-------|------------------------------------------------------------------------|
| 入金依頼結果 クイック入金の処理を完了いたしました。                                                                                                    |       | 5. 金融機関の振込み処理が正常に完了すると、<br>【入金依頼結果】画面が表示されます。<br>この画面は右上の×印を押して閉じて下さい。 |
|                                                                                                    |       |                                                                        |
| ご利用ありがとうございました。                                                                                                    |       | ※画面の切り替わりに多少時間がかかる可能性があります。                                            |
| お取り画面の入出金照会内容をご確認ください。                                                                                                    |       | またクイック人金後、預託証拠金に金額が反映されない場合、                                           |
|                                                                                                    |       | 金融機関からLION FXに入金ナーダが正常に送信されていない<br>可能性がございます。<br>その場合は、ご連絡ください。        |
|                                                                                                    |       |                                                                        |
|                                                                                                    |       |                                                                        |
| The second second secon |       |                                                                        |
| 人金依頼受付                                                                                                    | ^     |                                                                        |
|                                                                                                    |       | 6. 上記画面を閉じた後左記の画面が残っております                                              |
| 【受付番号】20121000002481                                                                                                    |       | ので、こちらの画面は画面右上の×印を押して閉                                                 |
| 【金融機関】 じぶん銀行                                                                                                    |       | じて下さい。                                                                 |
| 入金依頼額: 10,000 円                                                                                                    |       |                                                                        |
| 上記金額をクイック入金処理する場合は、クイック入金を押してください。                                                                                                    |       |                                                                        |
| <u>タイッカス会</u><br>※ご注意                                                                                                    | =     |                                                                        |
| お振込名義は、入金先のFX取引口座の名義と同一でなければなりません。<br>お振込名義が入金先のFX取引口座の名義と異なる場合、マネーロンダリング等の疑いにより、<br>取引を停止の上、金融庁へ届け出ることとなる可能性があります。                                                                                                    |       |                                                                        |
| なお、取引システム上では、一旦、入金先取引口座に撮り込まれますが、<br>後まど、お振込いただいた口座への組属し等、返金の手続きを行っていただくことになります。<br>組戻し手数料等はお客様のご負担になります。)<br>クイック入金の際には、名義相違の無いよう、十分にご注意ください。                                                                                                    |       |                                                                        |
|                                                                                                    |       |                                                                        |
|                                                                                                    |       |                                                                        |

#### 1. イオン銀行の【契約者ID】・【ログインパスワード】を入力し、【ログイン】をクリックします。

2. 【合言葉認証】画面が表示されますので、【質問の答え】【利用端末の登録】を入力し、 間違いなければ、【次へ】をクリックします。

| WEB即時決済サー                                          | ・ビス                                                                   |                                                     |                           |                      |
|----------------------------------------------------|-----------------------------------------------------------------------|-----------------------------------------------------|---------------------------|----------------------|
|                                                    |                                                                       |                                                     |                           |                      |
| ロ目来のハリ<br>らかじめ利用端末として登録されていな<br>示された質問に対する答えを入力し、「 | い端末からのログインの場合、ごれ<br>次へ」ボタンを押してください。                                   | 利用には合言葉による認証が必要です。                                  |                           |                      |
| 秘密の質問                                              | 卒業した小学校は?                                                             |                                                     |                           |                      |
| 質問の答え                                              | かいとう                                                                  |                                                     |                           |                      |
| 利用端末の登録                                            | <ul> <li>通常利用する端末として登録</li> <li>登録名</li> <li>通常利用する端末として登録</li> </ul> | する                                                  |                           |                      |
| ●登録済みの利用端末                                         |                                                                       |                                                     |                           |                      |
| 登録名                                                |                                                                       | 最終利用日                                               | 1                         |                      |
| 登録されていません。                                         | 録できます。すでに3つ登録して<br>約用日から1年間です。1年間ご                                    | いる場合、最終利用日の日付の古い <sup>速</sup><br>利用がなかった端末からログインす { | 登録端末が削除され、<br>5場合、再度合言葉に、 | 新しい利用端末<br>よる認証が必要   |
| 中止                                                 | 2                                                                     | <u>م</u> م                                          |                           | Norton<br>Scored     |
|                                                    |                                                                       |                                                     |                           | powered by symmetric |

2. 【振込内容の確認】画面が表示されますので、内容を確認し、【確認番号】【取引パスワード】を入力し

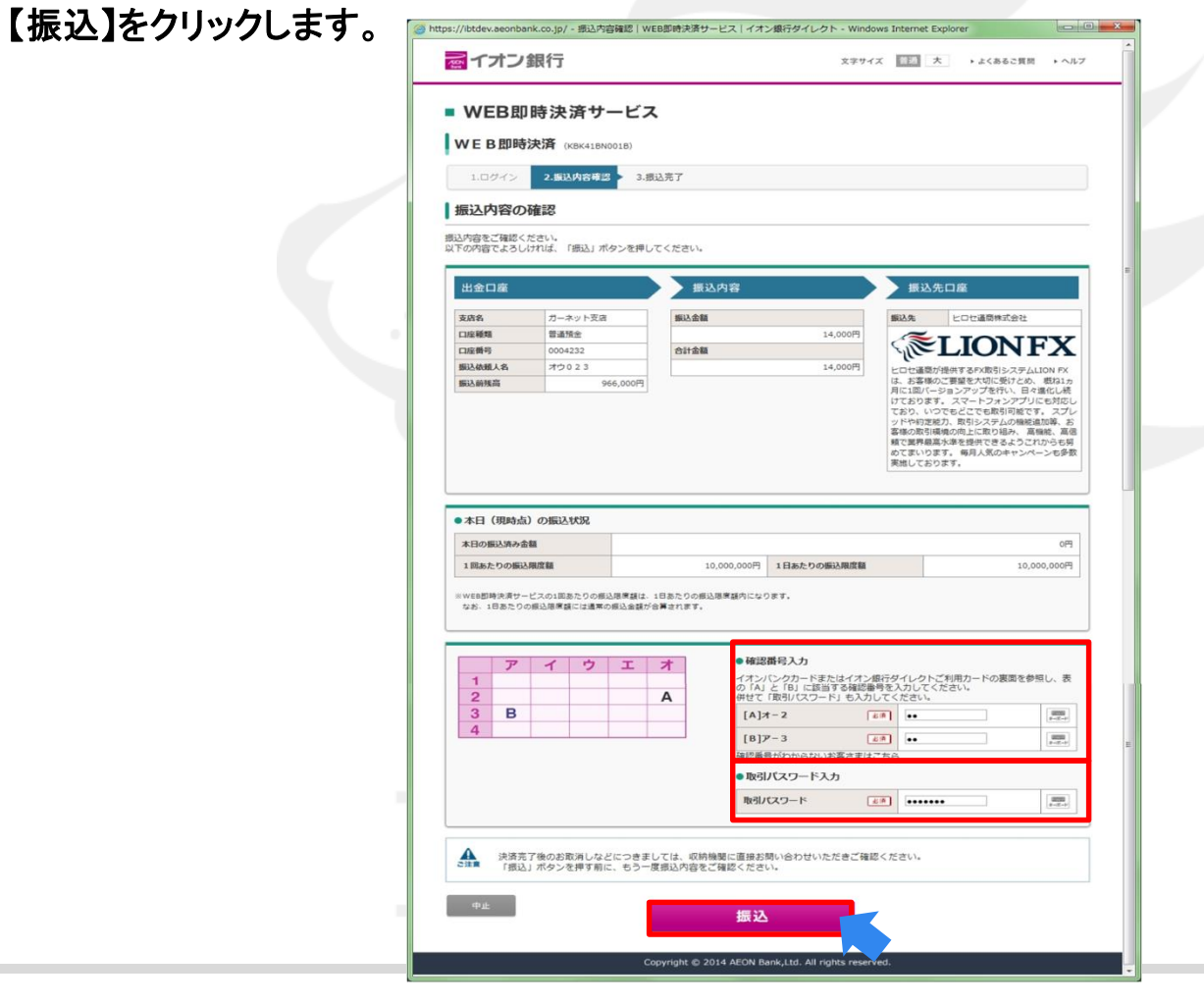

| https://www.lionfx.hirosefx.jp - LION FX - Microsoft Internet Explorer   人金依頼結果     クイック入金の処理を完了したしました。     ご利用ありがとうございました。   お取引画面の入出金照会内容をご確認ください。 | <ul> <li>5. 金融機関の振込み処理が正常に完了すると、<br/>【入金依頼結果】画面が表示されます。<br/>この画面は右上の×印を押して閉じて下さい。</li> <li>※画面の切り替わりに多少時間がかかる可能性があります。<br/>またクイック入金後、預託証拠金に金額が反映されない場合、<br/>金融機関からLION FXに入金データが正常に送信されていない<br/>可能性がございます。<br/>その場合は、ご連絡ください。</li> </ul> |
|----------------------------------------------------------------------------------------------------|----------------------------------------------------------------------------------------------------|
|                                                                                                    | 6. 上記画面を閉じた後左記の画面が残っておりますので、こちらの画面は画面右上の×印を押して閉じて下さい。                                                                                                    |

1. 「口上記の内容に同意する」に✔をいれ、ローソン銀行の【ご契約者番号】・【ログインパスワード】を入力し、 【ログイン】をクリックします。

| ローソン銀行     文字サイズ変更 5% 大     色変更 10       LAWSON BANK     ヘルプ                                                                                                    | <ul> <li>◎</li> <li>※重要・ご注意※</li> </ul>                                                                                                    |
|----------------------------------------------------------------------------------------------------|----------------------------------------------------------------------------------------------------|
| ローソン銀行ダイレクト ログイン(ネット入金)                                                                                                    | ご入金は、当社でご登録いただいている口座名義と同じでないと、<br>お受けできません。                                                                                                    |
| これより先は、ローソン銀行のサイトになります。<br>ローソン銀行の口座をお持ちでない方、ローソン銀行ダイレクトの初期登録がお済みでない方、ログインパスワードをお忘れの方、ログイン<br>スワードの詳入力面敷が上限を超えた方は、画面下の「ご利用元のサービス画面へ戻る」を押下いただくか、ローソン銀行のホームページか<br>おお手続きのうえ、ホサービスをご利用ください。<br>のローソン銀行ホームページの<br>このローソン銀行ホームページの<br>のローソン銀行ホームページの<br>このローソン銀行ホームページの<br>このローソン銀行ホームページの<br>このローソン銀行ホームページの<br>このローソン銀行ホームページの<br>このローソン銀行ホームページの<br>このローソン銀行ホームページの<br>このローソン銀行のホームページの<br>このローソン銀行のホームページの<br>このしていたださか。<br>このローソン銀行のホームページの<br>このローソン銀行ホームページの<br>このローソン銀行ホームページの<br>このローソン銀行ホームページの<br>このローソン銀行ホームページ<br>このローソン銀行ホームページ<br>このローソン銀行ホームページ<br>このローソン銀行ホームページ<br>このローソン銀行ホームページ<br>このローソン銀行ホームページ<br>このこのこのこれ、このローソン銀行ホームページ<br>このこれ、このこれのこれ、このローソン銀行のホームページ<br>このこれのこれのこれのこれのこれのこれのこれのこれのこれのこれのこれのこれのこれ | <ul> <li>取引システム上では、一旦、入金先取引口座に振り込まれますが、</li> <li>取引システム上では、一旦、入金先取引口座に振り込まれますが、</li> <li>後ほど、お振込頂いた口座への組戻し等、返金の手続きを行っていただくことになります。</li> <li>(組戻し手数料はお客様のご負担になります。)</li> <li>クイック入金の際は、名義相違の無いよう、十分にご注意ください。</li> <li>金融機関を誤った場合や手続きを途中で中止したい場合は、必ず画面上の「手続き中止」等のボタンで中止して下さい。画面右上の×ボタンは絶対に使用しないで下さい。正しく処理できなくなります。</li> <li>操作途中に[×]でウインドウを閉じた場合、金融機関側での引き落としはされているにもかかわらず正常に入金が反映されない場合がございます。</li> </ul> |
| ご契約者番号 (半角数字10桁) (半角数字10桁)                                                                                                    | ー定時間画面を放置すると、金融機関側でエラーにする場合がありま<br>すので、ご注意ください。                                                                                                    |
| U ソフトウェアキーボードを使用する     ログインパスワード     (半角英数6桁)     マ ソフトウェアキーボードとは                                                                                                    | 金融機関によってサービス時間帯が決められております。サービス可能時間帯にご利用下さい。                                                                                                    |
| ご利用元のサービス画面へ戻る<br>◆ ログインでお回りのお客さまはにちら                                                                                                    | 各金融機関へのログインは、当該金融機関より発行されたオンラインロ<br>座のIDやパスワードが必要です。<br>事前にご用意ください。                                                                                                    |

2. 【引落口座選択】画面が表示されますので、引落口座に間違いがなければ【選択】をクリックします。

|                               | ン銀行<br>N BANK                   |                                      |        | ヘルプ  |
|-------------------------------|---------------------------------|--------------------------------------|--------|------|
| ネット入金                         |                                 |                                      |        | 印刷   |
| 引落口座選択                        | ▶ 確認·実行 ▶                       | 受付完了                                 |        |      |
| 引落口座をご選択                      | ください。                           |                                      |        |      |
| 引落口座                          |                                 |                                      |        |      |
|                               | 店名                              | 科目                                   | 口座番号   |      |
|                               | ●●●支店                           | 普通                                   | •••••  | 選択 > |
|                               |                                 |                                      |        |      |
| 【ご留意事項】<br>ネット入金サー<br>ご利用元のサー | ビスのお取引完了後の取消は行<br>              | テえませんので、ご注意ください。                     |        |      |
| 【ご留意事項】<br>ネット入金サー<br>ご利用元のサー | ビスのお取引完了後の取消は行<br>ビス画面へ戻る<br>>規 | テえませんので、ご注意ください。<br>定集 →個人情報取扱方針 → ; | お問い合わせ |      |

3. 【確認・実行】画面が表示されますので、内容を確認し、【ワンタイムパスワード】を入力し 【実行】をクリックします。

|                                                              | ン銀行<br>N BANK                                               | ヘルプ                                                                                       |  |
|--------------------------------------------------------------|-------------------------------------------------------------|-------------------------------------------------------------------------------------------|--|
| ネット入金                                                        |                                                             | EPAR                                                                                      |  |
| 引落口座選択                                                       | 引着口店選択 ▶ <b>確認・実行</b> ▶ 受付完了                                |                                                                                           |  |
| <mark>ネット入金サービ</mark> 。<br>以下のお取引内容<br>「実行」ポタンを打<br>画面へ戻る」ポタ | スの受付は完了しておりま<br>をご確認いただき、ワンタ<br>押下いただいた後、振込資<br>ンを押下してください。 | さん。<br>マイムバスワードをご入力のうえ、「実行」ボタンを押下してください。<br>f金および振込手数料をお引き落としいたします。手続きを中止される場合は「ご利用元のサービス |  |
| 引落口座                                                         | ₹ ●●●                                                       | 友店 普遥 ●●●●●●                                                                              |  |
| ご依頼人名                                                        | ••••                                                        | ••••                                                                                      |  |
| 支払可能残高                                                       | 1,000,                                                      | 000円(2018年10月16日 14時06分 現在)                                                               |  |
| 支払先                                                          | ヒロセ減                                                        | <b>孟</b> 商                                                                                |  |
| 振込金額                                                         | 10,000                                                      | 10,000円                                                                                   |  |
| 振込手数料                                                        | 0円                                                          |                                                                                           |  |
| 合計金額                                                         | 10,000                                                      | DPA                                                                                       |  |
| ワンタイムノ                                                       | ワンタイムパスワード入力                                                |                                                                                           |  |
| <7>979461                                                    | <ワンタイムパスワード><br>(半角数字8桁)<br>(半角数字8桁)                        |                                                                                           |  |
| 【ご留意申項】<br>ネット入金サー                                           | ビスのお取引完了後の取消                                                | は行えませんので、ご注意ください。<br>実行 >                                                                 |  |

4. 【受付完了】画面が表示されますので、【ご利用元のサービス画面へ戻る】をクリックします。

| STA |                                                                       |                                                                                           | 17                                                        |
|-----|-----------------------------------------------------------------------|-------------------------------------------------------------------------------------------|-----------------------------------------------------------|
|     | ネット入金                                                                 | (                                                                                         | ÉDIRA                                                     |
|     | 引落口座選択 ▶ 確認                                                           | · 実行 ▶ 受付完了                                                                               |                                                           |
|     | ネット入金サービスの受付が完了<br>以下の内容をご確認のうえ、必ず<br>ブラウザの「戻る」「進む」ボタ<br>せんのでご注意ください。 | しました。<br>「ご利用先のサービス画面へ戻る」ボタンを押下してください。<br>ン、ブラウザの「×」(閉じる)ボタンを押下する等をされた場合は、入金先での後続取引が正常に行れ | Dha                                                       |
|     | 受付日時:2018年10月16日 148<br>入金取引番号:180000031989                           | 時09分 受付書号:10000000055 取引状況:成立                                                             |                                                           |
|     | 引落口座                                                                  | ●●●支店 普通●●●●●●                                                                            | ☆ヂ <b>『ゔ</b> ゎਸ਼゠ゖ゙ゔ゙゚゚゚゚ゔヹ゚゚゚゚゙゙゙゙゙゙゙゙゙゙゚゚゚ゔ゚゚゚゚゚゚゚゚゚゚゚゚ |
|     | ご依頼人名                                                                 | •••••                                                                                     | 必                                                         |
|     | 支払先                                                                   | ヒロセ通商                                                                                     | お取引口座に入金が反映されません。                                         |
|     | 振込金額                                                                  | 10,000円                                                                                   |                                                           |
|     | 振込手数料                                                                 | ٥Ħ                                                                                        |                                                           |
|     | 合計金額                                                                  | 10,000円                                                                                   |                                                           |
|     |                                                                       | ご利用元のサービス画面へ戻る<br>(必ず押下してくたさい)                                                            |                                                           |

| ← ○ ②                                                                                                    | 5. 金融機関の振込み処理が正常に完了すると、<br>【入金依頼結果】画面が表示されます。<br>この画面は右上の×印を押して閉じて下さい。                                                         |
|----------------------------------------------------------------------------------------------------|----------------------------------------------------------------------------------------------------|
| ご利用ありがとうございました。<br>お取引画面の入出金弱会内容をご確認くたさい。                                                                                                    | ※画面の切り替わりに多少時間がかかる可能性があります。<br>またクイック入金後、預託証拠金に金額が反映されない場合、<br>金融機関からLION FXに入金データが正常に送信されていない<br>可能性がございます。<br>その場合は、ご連絡ください。 |
|                                                                                                    | 6. 上記画面を閉じた後、左記の画面が残っております。<br>この画面も画面右上の×印を押して閉じて下さい。                                                                         |
| ケハウル会     キャンセル     **ご注意     お描込名を離れ、入金先のFX取引口座の名義と同一でなければなりません。     ホ描込名離れ、入金先のFX取引口座の名義と異なる場合、マネーロングリング等の疑いにより、 取引を停止の上、金融庁へ届け出ることとなる可能性があります。     なお、取引システム上では、一旦、入金先取引口座に振り込まれますが、     街まど、お描込いただいた口座への御戻し美、返金の手続きを行っていただくことになります。     御戻し手数料準はあ客権のご負担になります。)     クイック入金の際には、名義相違の無いよう、十分にご注意ください。 | NFX                                                                                                    |

#### 1. 【ゆうちょダイレクト】画面が表示されますので、【お客様番号】を入力し、【次へ】をクリックします。

| ゆうちよ銀行                                                                                                    |                                                                                                    |                                                                                                    |
|----------------------------------------------------------------------------------------------------|----------------------------------------------------------------------------------------------------|----------------------------------------------------------------------------------------------------|
| ゆうちょダイレクト                                                                                                    |                                                                                                    |                                                                                                    |
| ► 24                                                                                                    | ートフォンをご利用の方はこちら                                                                                                    | ※重要・ご注意※                                                                                                    |
| クウムク (お客さま番号入力に)       ()         か客さま番号       ()         いての間に、お客さま番号を入力に、「次へ」を得した。       ()         いたりちよ認識アプリ] によりログインされるお客さまた。       ()         いちちよ認識アプリ] によりログインされるお客さまた。       ()         いちちよ認識アプリ] について詳しくはこちちつ       ()         いちちよ認識アプリ] について詳しくはこちちつ       ()         いちちよ認識アプリ] について詳しくにされ。       ()         いちちよ認識アプリ] について詳しくはこちちつ       ()         いちづくつてきない場合はこちちつ       ()         の よくあるご質問       ()         ()       ()         小畑四百丁レット等で、「ゆうちょ認識アプリ」を起動する場合は、「生体認識でログノー・         小畑四古丁レット等で、「ゆうちょ認識アプリ」を起動する場合は、「生体認識でログノー・         ・加畑市サーに反ろ       () | ご利用可能時間<br>の時5分から23時55分まで<br>※ システムメンテナンスによ<br>り休止することがありま<br>す。<br>ご利用時間の詳細について<br>体認ください。<br>・ご利用時間の<br>サービス休止については<br>ゆうちょダイレクトのご<br>案内のが知らせるご覧く<br>ださい。<br>・ お知らせ一覧の | <ul> <li>ご入金は、当社でご登録いただいている口座名義と同じでないと、<br/>お受けできません。</li> <li>取引システム上では、一旦、入金先取引口座に振り込まれますが、</li> <li>後ほど、お振込頂いた口座への組戻し等、返金の手続きを行っていただくことになります。</li> <li>(組戻し手数料はお客様のご負担になります。)</li> <li>クイック入金の際は、名義相違の無いよう、十分にご注意ください。</li> <li>金融機関を誤った場合や手続きを途中で中止したい場合は、必ず画面上の「手続き中止」等のボタンで中止して下さい。画面右上の×ボタンは絶対に使用しないで下さい。正しく処理できなくなります。</li> <li>操作途中に[×]でウインドウを閉じた場合、金融機関側での引き落としはされているにもかかわらず正常に入金が反映されない場合がございます。</li> <li>一定時間画面を放置すると、金融機関側でエラーにする場合がありますので、ご注意ください。</li> <li>金融機関によってサービス時間帯が決められております。サービス可能時間帯にご利用下さい。</li> <li>各金融機関へのログインは、当該金融機関より発行されたオンラインロ座のIDやパスワードが必要です。</li> <li>事前にご用意ください。</li> </ul> |

#### 2. ゆうちょダイレクトの【ログインパスワード】を入力し、【ログイン】をクリックします。

3. 内容を確認し、間違いなければ【次へ】をクリックします。

| ゆうちょダイレクト                                                 |                                                                                                    |  |
|-----------------------------------------------------------|----------------------------------------------------------------------------------------------------|--|
| 連動振替決済サー                                                  | -ビス                                                                                                  |  |
| 必要事項入力                                                    |                                                                                                    |  |
|                                                           | 完了                                                                                                   |  |
| 樹<br>お客さま番号:<br>記号番号:<br>(普通:<br>( <b>ゆうちょダイレクト+</b> )(代表 | <ul> <li>前回ログイン日時:</li> <li>令和2年4月4日13時16分</li> <li>前回合言葉による確認日時:</li> <li>令和2年4月2日17時50分</li> </ul> |  |
| 決済の内容をご確認のうえ、                                             | 「次へ」を押してください。                                                                                        |  |
| 決済先コード                                                    | 900007601                                                                                            |  |
| 送金金額                                                      | 10,000円                                                                                              |  |
| 取引番号 (通信文)                                                | 200005466394                                                                                         |  |
| 払出口座 <b>必須</b>                                            | 払出口座を選択してください。<br>お客さま口座<br>トークンペルマル番号・・                                                             |  |
|                                                           | トークン利用状況:-                                                                                           |  |
|                                                           | 現在高:四月                                                                                               |  |
| • 申止                                                      | 次~                                                                                                   |  |

4. ワンタイムパスワードを受信するメールアドレスを選択し、【次へ】をクリックします。

| ゆうちょう | ダイレクト                                                                                                    |  |  |  |  |
|-------|----------------------------------------------------------------------------------------------------|--|--|--|--|
|       | 連動振替決済サービス                                                                                                    |  |  |  |  |
|       | ワンタイムパスワードの送付                                                                                                    |  |  |  |  |
|       | 完了                                                                                                    |  |  |  |  |
|       | ワンタイムパスワード送付用メールアドレス選択                                                                                                    |  |  |  |  |
|       | この取り扱いには別途メールで送付するワンタイムパスワードが必要です。ワンタイムパスワード<br>送付先のメールアドレスを選択(メールアドレスの左にあるラジオボタンをチェック)し、「次へ」<br>を押してください。                                                                                 |  |  |  |  |
|       | <ul> <li>メールアドレス 必須</li> <li>選択</li> <li>ワンタイムパスワードとは、1回限り有効な半角数字6桁のパスワードで、こちらで選択されたメールアドレス宛に送付します。また、メールで送付されたワンタイムパスワードを次の画面で入力いただきます。<br/>なお、発行から一定時間経過すると無効となりますので、ご注意ください。</li> </ul> |  |  |  |  |
|       | • 戻る 次へ                                                                                                    |  |  |  |  |

#### 5. 確認画面が表示されますのでメールアドレスを確認し、【はい】をクリックします。

| ワンタイムパ                                 | スワードの送付                            |                                                                                                  |                                         |
|----------------------------------------|------------------------------------|--------------------------------------------------------------------------------------------------|-----------------------------------------|
|                                        |                                    |                                                                                                  | 完了                                      |
| 「ワンタイムパス                               | ワード送付用メールアドレ                       | ス選択                                                                                              |                                         |
| この取り扱いには別!<br>送付先のメールアドし<br>を押してください。  | ≜メールで送付するワンタイム<br>ノスを選択(メールアドレスの≵  | パスワードが必要です。ワン・<br>Eにあるラジオボタンをチェッ                                                                 | タイムパスワード<br>ック)し、「次へ」                   |
| メールアドレス<br>選択                          |                                    |                                                                                                  | "魚数字6近のパ                                |
|                                        | 確認                                 |                                                                                                  | ス宛に送付しま                                 |
|                                        | 以下のメールアドレス<br>をお送りします。<br>よろしいですか? | ワートを次の画<br>ますので、ご注                                                                               |                                         |
| <ul> <li>         ・ 戻る     </li> </ul> | いいえ                                | (よい                                                                                              | 次へ •                                    |
| 012                                    | 20-992504                          | 平日 8:30~21:0<br>土/日/休日 9:00~17:0<br>(12月31日~1月3日は、9:0<br>※携帯電話・PHSからもご利用いた:<br>※IP電話等一部ご利用いただけない | 0<br>0<br>0~17:00)<br>だけます。<br>場合があります。 |

6. 受信した【ワンタイムパスワード】を入力し、【実行する】をクリックします

| Ø3589 | HUDF                                                                       |                                                                                                    |  |
|-------|----------------------------------------------------------------------------|----------------------------------------------------------------------------------------------------|--|
|       | 連動振替決済サー                                                                   | ・ビス                                                                                                    |  |
|       | 内容確認                                                                       |                                                                                                    |  |
|       |                                                                            | 元了                                                                                                    |  |
|       | 決済の内容をご確認のうえ、<br>行い、「実行する」を押して、<br>「ゆうちょ認証アプリ」をごれ<br>メールまたはトークンにて通り<br>さい。 | 「ゆうちょ認証アプリ」をご利用のお客さまは、アプリによる認証を<br>ください。<br>利用でないお客さまは、表示されているワンタイムパスワード欄に<br>取されるワンタイムパスワードを入力し、「実行する」を押してくだ                    |  |
|       | 加盟店口座名                                                                     | ヒロセ通商株式会社 様                                                                                                    |  |
|       | 送金金額                                                                       | 10,000円                                                                                                    |  |
|       | 取引番号(通信文)                                                                  | 200005466394                                                                                                    |  |
|       | 払出口座                                                                       | お客さま口座                                                                                                    |  |
|       | 送金金額                                                                       | 10,000円                                                                                                    |  |
|       | 送金手数料                                                                      | 円0                                                                                                    |  |
|       | ワンタイム 💩<br>バスワード                                                           | <ul> <li>・半角数字6桁</li> <li>・ ワンタイムパスワードとは? ロ</li> <li>・ ワンタイムパスワードを受信できない場合はこちらロ</li> <li>・ 受信できないメールアドレスを登録している方はこちらロ</li> </ul> |  |
|       | • 戻る                                                                       | 実行する                                                                                                    |  |

7. 確認画面が表示されるので【はい】をクリックします。

| メールまたはトーク         | 1 20       | しし ひてい しょうゆ キャレー ホテースレイ しろう しんりょう      | パフロード網に  |  |  |
|-------------------|------------|----------------------------------------|----------|--|--|
| ±63.              | ンにて通       | 知されるワンタイムパスワードを入力し、「実行す                | る」を押してくだ |  |  |
| 加盟店口座名 ヒロセ通商株式会社様 |            |                                        |          |  |  |
| 送金金額              |            |                                        | 10,000円  |  |  |
| 取引番号(通信文)         |            | 200005466394                           | _        |  |  |
|                   | 確認         |                                        |          |  |  |
| 拉出口座              | 洪          | <sup>斎が完了しますと、結果画面が表示されま</sup>         | (代表)     |  |  |
| 送金金額              | 9.<br>≢1   | す。 10,000円                             |          |  |  |
| 送金手数料             | ルア <br>でごる | ルアドレスに結果をメールでご連絡いたしますの 0円<br>でご確認ください。 |          |  |  |
| ワンタイム<br>パスワード    | お          | 結果が表示されない場合は、お取扱結果確認画<br>面をご覧ください。     |          |  |  |
|                   | <b>ل</b> ة | ろしいですか?                                |          |  |  |
|                   |            | いいえ (せい)                               |          |  |  |

#### 8. 【受付完了】画面が表示されるので、【決済手続を完了させる】をクリックします。

| 連動振替決済サー                         | ・ビス                                   |                                                                                                    |                                 |                                                   |
|----------------------------------|---------------------------------------|----------------------------------------------------------------------------------------------------|---------------------------------|---------------------------------------------------|
| 受付完了                             |                                       |                                                                                                    |                                 | /                                                 |
| 海宇性神学がなットになーナンズ                  |                                       | │ 完了                                                                                                    |                                 |                                                   |
| 理動振音状済のお手続きを受い                   | が付けました。                               |                                                                                                    |                                 |                                                   |
| 必ず「決済手続を完了させる」                   | を押して加盟店サイトへ戻ってください。                   |                                                                                                    |                                 |                                                   |
| このページを印刷する場合に                    | は、「印刷用画面を表示する」を押して、印刷して<br>決済手続を完了させる | ください。                                                                                                    |                                 |                                                   |
| *上記「決済手続を完了させる                   | る」ボタンを必ず押してください。加盟店サイトに<br>印刷F        | <sub>戻ります。</sub><br><u> ゆ</u><br>加<br>加<br>の<br>た<br>あ<br>の<br>の<br>の<br>の<br>の<br>の<br>の<br>の<br>の<br>の<br>の<br>の<br>の | ず『決済 <b>手</b><br>リックしてく<br>取引口座 | F続を完了させる』を<br>ください。こちらをクリックされないと、<br>に入金が反映されません。 |
| 受付日時:令和2年4月4<br>受付番号:40413822012 | ↓日 13 時 18 分<br>1                     | / _                                                                                                    |                                 |                                                   |
| 加盟店口座名                           | ヒロセ通商株式会社 様                           |                                                                                                    |                                 |                                                   |
| 送金金額                             |                                       | 10,000円                                                                                                    |                                 |                                                   |
| 取引番号(通信文)                        | 200005465892                          |                                                                                                    |                                 |                                                   |
| 払出口座                             | お客さま口座                                |                                                                                                    |                                 |                                                   |
| 送金金額                             |                                       | 10,000円                                                                                                    |                                 |                                                   |
| 送金手数料                            |                                       | 0円                                                                                                    |                                 |                                                   |
|                                  | 決済手続を完了させる                            |                                                                                                    |                                 |                                                   |
#### ゆうちょ銀行をご利用の場合9

9. 確認画面が表示されるので、【はい】をクリックします。

| 連動振替決済サービス                                               |   |
|----------------------------------------------------------|---|
| 受付完了                                                     |   |
|                                                          | 2 |
| 連動振替決済のお手続きを受け付けました。                                     |   |
| 必ず「決済手続を完了させる」を押して加盟店サイトへ戻ってください。                        |   |
| このページを印刷す <u>る場合には、「印刷用画面を表示する」を押して、印刷してく</u> ださい。<br>確認 |   |
| 加盟店サイトに戻りますか?                                            |   |
| ※上記「決済手続をう いいえ はい ります。                                   |   |
| 受付日時:令和2年4月4日13時18分<br>受付番号:404138220121                 |   |

# ゆうちょ銀行をご利用の場合10

| LION FX - Mozilla Firefox                                                                                           | – 🗆 🗙                |                                                                                                    |
|----------------------------------------------------------------------------------------------------|----------------------|----------------------------------------------------------------------------------------------------|
| <b>≙ 5</b><br>入金依賴結果                                                                                                | ··· ☆ =              | 10. 金融機関の振込み処理が正常に完了すると、<br>【入金依頼結果】画面が表示されます。                                                                                 |
| 入金が完了いたしました。                                                                                                    |                      | この画面は石工のへ印を押して閉じて下さい。                                                                                                    |
| ご利用ありがとうございました。<br>お取引画面の入出金照会内容をご確認ください                                                                            | lo                   | ※画面の切り替わりに多少時間がかかる可能性があります。<br>またクイック入金後、預託証拠金に金額が反映されない場合、<br>金融機関からLION FXに入金データが正常に送信されていない<br>可能性がございます。<br>その場合は、ご連絡ください。 |
|                                                                                                    |                      |                                                                                                    |
|                                                                                                    |                      |                                                                                                    |
| LION FX - Mozilla Firefox                                                                                           | - 🗆 🗙                | 11. 上記画面を閉じた後、左記の画面が残っており                                                                                                    |
| / <u><u><u></u></u> <u></u> <u></u> <u></u> <u></u> <u></u> <u></u> <u></u> <u></u> <u></u> <u></u> <u></u> </u>    | … ☆ ≡                | この画面も画面右上の×印を押して閉じて下さ                                                                                                    |
|                                                                                                    |                      |                                                                                                    |
| 【受付番号】2009700004990021                                                                                              |                      |                                                                                                    |
| 【金融機関】ゆうちょ銀行                                                                                                    |                      |                                                                                                    |
| へ並我探護課・10,000 円<br>ト記会類をウイック入会処理する提会は、ウイック入会参え                                                                      | 申してください。             |                                                                                                    |
| h/whi & twitti                                                                                                    |                      |                                                                                                    |
| マインクレット<br>米ご注意<br>お扱い名類は、入会先のFX物別に回座の名義と同一ではければなりません。<br>お扱い名類が入会先のFX物別に回座の名義と異なる場合、マネーロングリング等の疑いに<br>どなる可能性があります。 | 以、取引を停止の上、金融庁へ届け出ること |                                                                                                    |
| なお、取引システム上では、一旦、入金先取引口座に振り込まれますが、<br>後日之、お振込いた口座への編戻し等、退金の手続きを行っていただくことしなりま<br>(編戻し手鼓料割)はお客様のご負担になります。)             | <b>J</b> .           |                                                                                                    |

#### 1. GMOあおぞらネット銀行の【ログインID】・【ログインパスワード】を入力し、【ログイン】をクリックします。

| GMO あおぞらネット銀行 ^                                                                                                 | ※重要・ご注意※                                                                                                    |
|----------------------------------------------------------------------------------------------------|----------------------------------------------------------------------------------------------------|
| □即時入金(個人・個人事業主) 法人のお客さまはこちら ><br>ログイン1D<br>ログイン1Dまたはログイン名                                                       | ご入金は、当社でご登録いただいている口座名義と同じでないと、<br>お受けできません。<br>取引システム上では、一旦、入金先取引口座に振り込まれますが、<br>後ほど、お振込頂いた口座への組戻し等、返金の手続きを行っていた<br>だくことになります。<br>(組戻し手数料はお客様のご負担になります。)                           |
| ログインパスワード       6~10文字の半角英数記号       中止                                                                          | 金融機関を誤った場合や手続きを途中で中止したい場合は、必ず画面<br>上の「手続き中止」等のボタンで中止して下さい。画面右上の×ボタン<br>は絶対に使用しないで下さい。正しく処理できなくなります。<br>操作途中に[×]でウインドウを閉じた場合、金融機関側での引き落とし<br>はされているにもかかわらず正常に入金が反映されない場合がござい<br>ます。 |
| 初期設定カイト(はしめでロクインするお客さま) ><br>ログイン(D)、ログインパスワードが分からない方 ><br>ご利用環境について ><br>システムメンテナンス情報 ><br>フィッシングサイトにご注意ください > | ー定時間画面を放置すると、金融機関側でエラーにする場合がありま<br>すので、ご注意ください。<br>金融機関によってサービス時間帯が決められております。サービス可<br>能時間帯にご利用下さい。                                                                                 |
|                                                                                                    | 各金融機関へのログインは、当該金融機関より発行されたオンラインロ<br>座のIDやパスワードが必要です。<br>事前にご用意ください。                                                                                                    |

2. 【即時入金】画面が表示されますので、内容を確認し、間違いがなければ【確認】をクリックします。

| ■ 即時入金<br>下記の内容で園時入金を実行しますが、よろしいですか?                      |
|-----------------------------------------------------------|
| 即時入金<br>下記の内容で固時入金を実行しますが、よろしいですか?                        |
| 下記の内容で即時入金を実行しますが、よろしいですか?                                |
|                                                           |
| 実行 ポタンを押して手続きが完了すると、自動的に提携企業サイトへ遷移しますので、あらかじめご了承く<br>ださい。 |
| 振込情報                                                      |
| 振込先                                                       |
| ヒロセ通商株式会社                                                 |
| 振込金額                                                      |
| 10,000 円                                                  |
| 受付番号                                                      |
| 210031401451                                              |
| 出金口座                                                      |
| v                                                         |
| 中止 確認 >                                                   |
|                                                           |

3. 【取引パスワード】入力画面が表示されますので、内容を確認のうえ、【取引パスワード】を入力し 【実行】をクリックします。

| GMOあおぞらネット銀行                                        |                                                 |
|-----------------------------------------------------|-------------------------------------------------|
| ┃ 即時入金<br>出金口座                                      |                                                 |
| 出金口座<br>支払残高<br>10,500 円                            |                                                 |
| 振込情報<br>振込先<br>ヒロセ通商株式会社                            |                                                 |
| 受付番号<br>210031401451<br>振込金額<br>10,000 円            |                                                 |
| 振込手数料<br>0円<br>出金金額                                 |                                                 |
| 10,000円<br>振込日<br>2021/10/20<br>取引パスワード<br>◆◆◆◆◆◆◆◆ | ※【取引パスワード】は、<br>GMOあおぞらネット銀行より<br>発行されたものとなります。 |
| 反る 実行 >                                             |                                                 |

4. 【トークン入力】画面が表示されますので、【メールトークン】入力し、【実行】をクリックします。

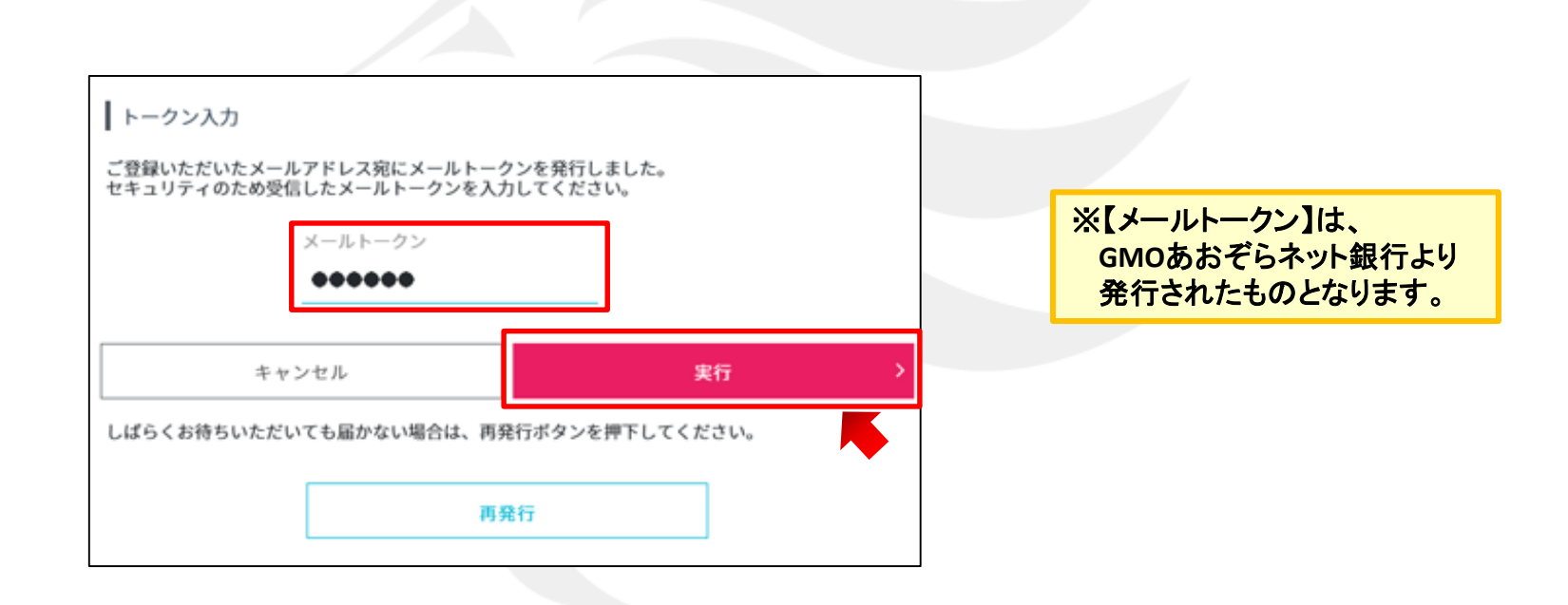

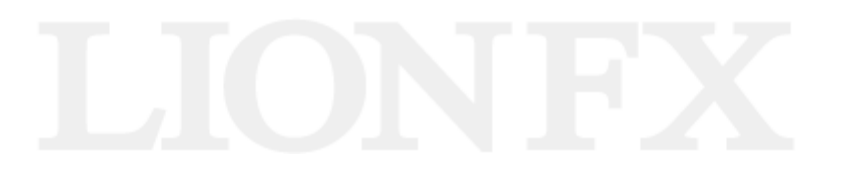

|                                                                                                    | 5. 金融機関の振込み処理が正常に完了すると、<br>【入金依頼結果】画面が表示されます。<br>この画面は右上の×印を押して閉じて下さい。                                                         |
|----------------------------------------------------------------------------------------------------|----------------------------------------------------------------------------------------------------|
| ご利用ありがとうございました。<br>お取引画面の入出金融会内容をご確認ください。                                                                                                    | ※画面の切り替わりに多少時間がかかる可能性があります。<br>またクイック入金後、預託証拠金に金額が反映されない場合、<br>金融機関からLION FXに入金データが正常に送信されていない<br>可能性がございます。<br>その場合は、ご連絡ください。 |
| C → ご ② LION FX ×     C → ご ② LION FX ×     C → ご ② LION FX ×     C → ご ② LION FX ×     C → ご ○ ○ ○ ○ ○ ○ ○ ○ ○ ○ ○ ○ ○ ○ ○ ○ ○ ○                                                                                                    | <ul> <li>▲▲▲</li> <li>6. 上記画面を閉じた後、左記の画面が残っております</li> <li>この画面も画面右上の×印を押して閉じて下さい。</li> </ul>                                   |
| ケリクた会     キャンセル  ※ご注意     お振込名義は、入金先のFX項防 口座の名義と同一でなければなりません。     お振込名義が入金先のFX項防 口座の名義と異なる場合、マネーロングリング等の疑いにより、 取引を停止の上、金融FX 和日出ることとなる可能性があります。  なお、取引システム上では、一旦、入金先取防 口座に振り込まれますが、 (役えど、お振込いただいた口座への細見しま、返金の手続きを行っていただくことになります。      ・ 細見し手数料等はお客様のご負担になります。)      クイック入金の際コは、名義相違の無いよう、十分にご注意ください。 | JFX                                                                                                    |

#### 途中でお手続きをキャンセルした場合

| 🍘 https://www.lionfx.hirosefx.jp/ - LION FX - Windows Internet Explorer                                                                                                    |                                                                                                    |
|----------------------------------------------------------------------------------------------------|----------------------------------------------------------------------------------------------------|
| 入金依頼結果<br>クイック入金処理をする事ができませんでした。<br>ご利用ありがとうございました。<br>お取引画面の入出金照会内容をご確認ください。                                                                                                    | <ol> <li>各金融機関にログイン後、キャンセル等のボタン<br/>を押してお手続きを中止すると、左記の画面が表示されます。</li> <li>この画面がでることで正常に手続きが中止したことが確認できます。</li> <li>この画面は右上の×印を押して閉じて下さい。</li> </ol> |
| <ul> <li>▲ LON FX</li> <li>▲ 全依頼受付</li> <li>【受付番号】20121000004160</li> <li>【金融機関】みず13銀行</li> <li>入金依頼額: 10,000 円</li> <li>上記金額をクイック入金処理する場合は、クイック入金を押してください。</li> <li>▲ ビンセル</li> <li>※ご注意</li> <li>お描込名薬が入金先のFX取得回座の名義と同一でなければなりません。</li> <li>お描込名薬が入金先のFX取得回座の名義と同一でなければなりません。</li> <li>お描込名薬が入金先のFX取得回座の名義と同一でなければなりません。</li> <li>お描込名薬が入金先のFX取得回座の名義と同一でなければなりません。</li> <li>お描込名薬が入金先のFX取得回座の名義と同一でなければなりません。</li> <li>水の洗を着が入金の取得回座の名義と同一でなければなります。</li> <li>水の活動になり、金融庁へ開け出ることとなる可能性があります。</li> <li>なめ、取らドクテム上では、一旦、入金先取り回座に振込まれますが、</li> <li>(個里し手数料等)はお客様のご負担になります。)</li> <li>クイック入金の際には、名義相違の無いはう、十分にご注意ください。</li> </ul> | 2. 上記画面を閉じた後、左記の画面が残っております<br>ので、こちらの画面は画面右上の×印を押して閉<br>じて下さい。                                                                                      |

# 困った時は…

当社に対するご意見・ご質問・ご要望などがございましたら、下記の連絡先にて、お気軽にご連絡ください。

#### ▶電話でのお問い合わせ

フリーダイアル:0120-63-0727

- 一般電話:06-6534-0708
- (お客様からのご意見、ご要望にお応えできるように、お電話を録音させていただくことがあります。)

#### ▶FAXでのお問い合わせ

FAX番号:06-6534-0709

#### ▶E-mailでのお問い合わせ

E-mail: info@hirose-fx.co.jp

#### ▶お問い合わせフォームでのお問い合わせ

https://hirose-fx.co.jp/form/contact/